ที่ กค ๐๔๐๙.๓/กไซ๔ฮิ

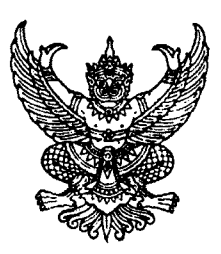

กรมบัญชีกลาง ถนนพระราม ๖ กทม. ๑๐๔๐๐

โฏซ์ กรกฎาคม ๒๕๕๔

เรื่อง แนวปฏิบัติในการบันทึกล้างลูกหนี้เงินยืมและการบันทึกรายการเบิกเกินส่งคืนผ่าน GFMIS Web Online

เรียน ปลัดกระทรวง อธิบดี อธิการบดี เลขาธิการ ผู้อำนวยการ ผู้บัญชาการ ผู้ว่าราชการจังหวัด

อ้างถึง หนังสือกรมบัญชีกลาง ที่ กค ๐๔๐๙.๓/ว ๒๑๓ ลงวันที่ ๒๓ มิถุนายน ๒๕๕๔

สิ่งที่ส่งมาด้วย แนวปฏิบัติในการบันทึกล้างลูกหนี้เงินยืมและการบันทึกรายการเบิกเกินส่งคืน ผ่าน GFMIS Web Online จำนวน ๑ ชุด (สามารถดาวน์โหลดได้จากเว็บไซต์ของกรมบัญชีกลาง www.cgd.go.th)

ตามหนังสือที่อ้างถึง กรมบัญชีกลางได้จัดทำคู่มือการปฏิบัติงานระบบเบิกจ่ายเงิน ผ่าน GFMIS Web Online ซึ่งมีกระบวนงานการบันทึกรายการขอเบิกเงินประเภทต่างๆ เช่น เงินงบประมาณ เงินกันไว้เบิกเหลื่อมปี เงินนอกงบประมาณ และเงินตามโครงการภายใต้แผนปฏิบัติการไทยเข้มแข็ง ๒๕๕๕ พร้อมทั้งการบันทึกรายการขอจ่ายเงิน รวมถึงการอนุมัติรายการขอเบิกเงินแล้ว นั้น

กรมบัญชีกลางขอเรียนว่า เพื่อให้ส่วนราชการได้ทราบขั้นตอนและกระบวนงานในการบันทึก ล้างลูกหนี้เงินยืมและการบันทึกรายการเบิกเกินส่งคืนผ่าน GFMIS Web Online ได้อย่างครบถ้วน ถูกต้อง และ เป็นไปในแนวทางเดียวกัน จึงได้จัดทำแนวปฏิบัติในการบันทึกล้างลูกหนี้เงินยืมและการบันทึกรายการเบิกเกิน ส่งคืนผ่าน GFMIS Web Online ให้ส่วนราชการถือปฏิบัติ รายละเอียดปรากฏตามสิ่งที่ส่งมาด้วย

จึงเรียนมาเพื่อโปรดทราบและแจ้งให้เจ้าหน้าที่ที่เกี่ยวข้องทราบและถือปฏิบัติต่อไป

ขอแสดงความนับถือ

Cu

(นางอุไร ร่มโพธิหยก) ที่ปรึกษาด้านพัฒนาระบบบัญชี ปฏิบัติราชการแทน อธิบดีกรมบัญชีกลาง

สำนักกำกับและพัฒนาระบบการบริหารการเงินการคลังภาครัฐแบบอิเล็กทรอนิกส์ กลุ่มงานกำกับและพัฒนาระบบงาน โทรศัพท์ ๐ ๒๑๒๗ ๗๐๐๐ ต่อ ๖๕๒๖ โทรสาร ๐ ๒๒๗๑ ๒๑๔๕

 $(\mathbb{S})$ 

ศูนย์บริการข้อมูลการเงินการศลัชกาศรัฐ กรมบัญชีกลาง (CGD Call Center) โกรศัพท์ o ๒๒๗๐ ๖๔๐๐

สิ่งที่ส่งมาด้วย

### แนวปฏิบัติในการบันทึกล้างลูกหนี้เงินยืมและการบันทึกรายการเบิกเกินส่งคืน ผ่าน GFMIS Web Online แนบหนังสือกรมบัญชีกลาง ที่ กค 0409.3/ว 246 ลงวันที่ 25 กรกฎาคม 2554

### 1.การบันทึกล้างลูกหนี้เงินยืม

เมื่อบันทึกรายการขอเบิกเงินด้วยแบบ ขบ02 แบบ ขบ03 หรือ ทข02 ระบุเพื่อจ่ายให้ยืม และได้เลขที่เอกสารจากระบบ หลังจากนั้นหัวหน้าหน่วยงานอนุมัติรายการขอเบิกเงินด้วย สิทธิ P1 และ P2 ตามลำดับ กรมบัญชีกลางจึงตรวจสอบและอนุมัติรายการขอเบิกเงินพร้อมประมวลผลสั่งจ่ายเงินเข้าบัญชี เงินฝากธนาคารของหน่วยงาน เมื่อจ่ายเงินให้แก่ส่วนราชการหรือลูกหนี้เงินยืมแล้ว ให้บันทึกรายการ ขอจ่ายเงินในระบบ GFMIS และเมื่อลูกหนี้ส่งใช้เงินยืมเป็นใบสำคัญและหรือเงินสดให้บันทึกล้างเงินยืม โดยมี รายละเอียดการบันทึกรายการ ดังนี้

### การบันทึกล้างลูกหนี้เงินยืม มีวิธีการบันทึกรายการในระบบ 3 วิธี คือ

1.1 การส่งใช้ใบสำคัญเท่ากับเงินที่จ่ายให้ยืม

1.2 การส่งใช้ใบสำคัญต่ำกว่าเงินที่จ่ายให้ยืมและเงินสดคงเหลือ

1.3 การส่งใช้ใบสำคัญสูงกว่าเงินที่จ่ายให้ยืม

### 1.1 การส่งใช้ใบสำคัญเท่ากับเงินที่จ่ายให้ยืม

เมื่อได้รับใบสำคัญจากลูกหนี้ ให้บันทึกรายละเอียดที่สำคัญ ดังนี้

-เข้าสู่ระบบเบิกจ่าย

-เลือกการบันทึกเบิกเกินส่งคืน

-เลือกแบบ บช01

### -เลือกประเภทเอกสาร G1 <mark>กรณีเงินงบประมาณและเงินนอกงบประมาณ</mark> หรือเลือก ประเภทเอกสาร **JV กรณีเงินตามโครงการภายใต้แผนปฏิบัติการไทยเข้มแข็ง 2555**

-ระบุการอ้างอิงเป็นเลขที่เอกสาร จำนวน 15 หลัก คือ YYXXXXXXXXXXLLL (Y คือ 2 หลักท้ายของปี ค.ศ. X คือ เลขที่เอกสารขอเบิก 10 หลัก L คือ บรรทัดรายการลูกหนี้เงินยืม 3 หลัก)

-ลำดับที่ 1 เลือกบัญชีด้านเดบิต ระบุรหัสบัญชีแยกประเภทค่าใช้จ่ายที่เกิดขึ้นจริง ระบุ รหัสศูนย์ต้นทุน รหัสแหล่งของเงิน รหัสงบประมาณ รหัสกิจกรรมหลัก รหัสกิจกรรมย่อย (ถ้ามี) ตามเอกสารขอเบิก พร้อมทั้งระบุจำนวนเงินตามค่าใช้จ่ายที่เกิดขึ้นจริง และกดปุ่มจัดเก็บรายการนี้ลงในตาราง

-ลำดับที่ 2 เลือกบัญชีด้านเครดิต ระบุรหัสบัญชีแยกประเภท คือ 1102010101 (กรณี เงินยืมงบประมาณ) หรือ 1102010102 (กรณีเงินนอกงบประมาณหรือเงินตามโครงการภายใต้แผนปฏิบัติการ ไทยเข้มแข็ง) ระบุรหัสศูนย์ต้นทุน รหัสแหล่งของเงิน รหัสงบประมาณ รหัสกิจกรรมหลัก รหัสกิจกรรมย่อย (ถ้ามี) ตามเอกสารขอเบิก พร้อมทั้งระบุจำนวนเงินตามสัญญายืมเงิน และกดปุ่มจัดเก็บรายการนี้ลงในตาราง

-กดปุ่มจำลองการบันทึกและกดปุ่มบันทึกข้อมูล หลังจากบันทึกรายการและจัดเก็บข้อมูล (Save) เรียบร้อยแล้ว ระบบแสดงเลขที่เอกสารจำนวน 10 หลัก

-กดปุ่มแสดงข้อมูล ระบบแสดงบัญชีแยกประเภท ดังนี้

เดบิต ค่าใช้จ่าย (ระบุประเภท 5XXXXXXXX)

เครดิต ลูกหนี้เงินยืมงบประมาณ (1102010101) หรือ

ู้ ลูกหนี้เงินยืมนอกงบประมาณ (1102010102)

# 1.2 การส่งใช้ใบสำคัญต่ำกว่าเงินที่จ่ายให้ยืมและเงินสดคงเหลือ 1.2.1 บันทึกล้างบัญชีลูกหนี้เท่ากับจำนวนเงินในใบสำคัญที่ได้รับ

เมื่อได้รับใบสำคัญให้บันทึกล้างบัญชีลูกหนี้เท่ากับจำนวนเงินในใบสำคัญที่ได้รับ โดยใช้ แบบ บช01 กรณีเงินงบประมาณหรือเงินนอกงบประมาณ เลือกประเภทเอกสาร G1 หากเป็นเงินตามโครงการ ภายใต้แผนปฏิบัติการไทยเข้มแข็ง 2555 เลือกประเภทเอกสาร JV สำหรับรายละเอียดการบันทึกล้างเงินยืมเป็น ใบสำคัญ ให้บันทึกเช่นเดียวกับข้อ 1.1

## 1.2.2 สำหรับเงินสดที่ได้รับคืนจากลูกหนี้ ให้บันทึกรายการในระบบ ดังนี้ 1.)บันทึกรายการรับเงินเบิกเกินส่งคืน

-เข้าสู่ระบบเบิกจ่าย

-เลือกการบันทึกเบิกเกินส่งคืน

-เลือกแบบ บช01

-เลือกประเภทเอกสาร BD

-ระบุการอ้างอิงเป็นเลขที่เอกสาร จำนวน 15 หลัก คือ YYXXXXXXXXXXLLL (Y คือ 2 หลักท้ายของปี ค.ศ. X คือ เลขที่เอกสารขอเบิก 10 หลัก L คือ บรรทัดรายการลูกหนี้เงินยืม 3 หลัก)

-ลำดับที่ 1 เลือกบัญชีด้านเดบิต ระบบแสดงรหัสบัญชีแยกประเภทให้อัตโนมัติ ให้ระบุรหัสงบประมาณ รหัสกิจกรรมหลัก รหัสศูนย์ต้นทุน รหัสแหล่งของเงินตามเอกสารขอเบิก และกดปุ่มจัดเก็บ รายการนี้ลงในตาราง

-ลำดับที่ 2 เลือกบัญชีด้านเครดิต ระบบแสดงรหัสบัญชีแยกประเภทให้อัตโนมัติ ให้ระบุรหัสงบประมาณ รหัสกิจกรรมหลัก รหัสศูนย์ต้นทุน รหัสแหล่งของเงินตามเอกสารขอเบิก และกดปุ่มจัดเก็บ รายการนี้ลงในตาราง

-กดปุ่มจำลองการบันทึกและกดปุ่มบันทึกข้อมูล หลังจากบันทึกรายการและจัดเก็บ ข้อมูล (Save) เรียบร้อยแล้ว ระบบแสดงเลขที่เอกสารจำนวน 10 หลัก

-กดปุ่มแสดงข้อมูล ระบบแสดงบัญชีแยกประเภท ดังนี้

เดบิต เงินสดในมือ-ของส่วนราชการ (1101010101)

เครดิต เบิกเกินส่งคืนรอนำส่ง (2116010104)

### 2.)การบันทึกรายการนำส่งเงิน

เมื่อนำเงินที่ได้รับส่งธนาคารกรุงไทย จำกัด (มหาชน) ให้ใช้ใบนำฝาก( Pay in)

ของศูนย์ต้นทุนผู้นำส่งเงิน

-กรณีน้ำส่งคืนเงินงบประมาณ ให้เลือกช่อง **3 "เบิกเกินส่งคืน"** 

-กรณีนำส่งคืนเงินนอกงบประมาณ ให้เลือกช่อง 2 "เงินฝากคลัง"

-กรณีนำส่งเงินตามโครงการภายใต้แผนปฏิบัติการไทยเข้มแข็ง 2555 เลือกช่อง

**2 "เงินฝากคลัง"** ทั้งนี้ ให้แยกใบนำฝากเงิน (Pay in Slip) เงินตามโครงการภายใต้แผนปฏิบัติการไทยเข้มแข็ง 2555 ออกจากการนำส่งเงินประเภทอื่นๆ เพื่อให้ระบบกระทบยอดบัญชีในการคืนเงินโครงการดังกล่าวได้

### 3.) บันทึกข้อมูลนำส่งเงิน

-เข้าสู่ระบบเบิกจ่าย

-เลือกการบันทึกเบิกเกินส่งคืน

-เลือกแบบการบันทึกและประเภทการนำส่ง ดังนี้

กรณีนำส่งเงินงบประมาณ เลือกแบบ นส 02-1 ประเภทนำส่ง คือ R6

กรณีนำส่งเงินนอกงบประมาณ เลือกแบบ นส 02-1 ประเภทนำส่ง คือ R7

กรณีนำส่งเงินตามโครงการภายใต้แผนปฏิบัติการไทยเข้มแข็ง 2555 เลือกแบบ

-ระบุการอ้างอิงเป็นเลขที่เอกสาร จำนวน 15 หลัก คือ YY+XXXXXXXXX+LLL

(Y คือ 2 หลักท้ายของปี ค.ศ. X คือ เลขที่เอกสารขอเบิก L คือ บรรทัดรายการลูกหนี้เงินยืม 3 หลัก)

-ระบุรหัสศูนย์ต้นทุนผู้นำส่งเงิน

-ระบุรหัสงบประมาณ กิจกรรมหลัก รหัสแหล่งของเงินตามเอกสารขอเบิก

-ระบุวันที่ในใบนำฝากและเลขที่ใบนำฝาก ตามใบรับเงินจากธนาคาร

-กดปุ่มจำลองการบันทึกและกดปุ่มบันทึกข้อมูล หลังจากบันทึกรายการและ

้จัดเก็บข้อมูล (Save) เรียบร้อยแล้ว ระบบแสดงเลขที่เอกสารจำนวน 10 หลัก

-กดปุ่มแสดงข้อมูล ระบบแสดงบัญชีแยกประเภท ดังนี้

เดบิต พักเงินนำส่ง (1101010112)

เครดิต เงินสดในมือ-ของส่วนราชการ (1101010101)

-กรณีนำส่งเงินนอกงบประมาณ ระบบแสดงเอกสารนำส่งเงินเป็นเอกสาร

้ผ่านรายการและเอกสารปรับเพิ่มเงินฝากคลัง สถานะเอกสารเป็นพักรายการ หลังจากที่กระทบยอดรายการ นำส่งเงินแล้ว กรมบัญชีกลางจะผ่านรายการ สถานะเอกสารจึงเปลี่ยนเป็นเอกสารผ่านรายการและปรับเพิ่ม เงินฝากคลังให้ แสดงบัญชีแยกประเภท ดังนี้

เดบิต เงินฝากคลัง (1101020501)

เครดิต เงินรับฝาก สรก. (2111020101)

#### 4.) การบันทึกล้างลูกหนี้เงินยืมและเบิกเกินส่งคืนรอน่ำส่ง

ก่อนการบันฑึกรายการปรับปรุงบัญชีลูกหนี้เงินยืมและเบิกเกินส่งคืนรอนำส่ง ระบบจะตรวจสอบว่าได้มีการนำส่งเงินและบันฑึกรายการนำส่งเงินที่ถูกต้องตรงกัน ระบบจึงกระทบยอดรายการ นำส่งเงิน แล้วสามารถบันทึกรายการล้างลูกหนี้เงินยืมและเบิกเกินส่งคืนรอนำส่ง เข้าสู่ระบบได้

-เข้าสู่ระบบเบิกจ่าย

-เลือกการบันทึกเบิกเกินส่งคืน

-เลือกแบบ บช01

-เลือกประเภทเอกสาร ดังนี้

กรณีเงินงบประมาณและเงินนอกงบประมาณ ประเภทเอกสาร คือ BE กรณีเงินตามโครงการภายใต้แผนปฏิบัติการไทยเข้มแข็ง 2555 ประเภท

เอกสาร คือ BT

-ระบุการอ้างอิ่งเป็นเลขที่เอกสารจำนวน 15 หลัก คือ YY+XXXXXXXXXX+LLL

(Y คือ 2 หลักท้ายของปี ค.ศ. X คือ เลขที่เอกสารขอเบิก 10 หลัก L คือ บรรทัดรายการลูกหนี้เงินยืม 3 หลัก) -ลำดับที่ 1 เลือกบัญชีด้านเดบิต ระบบแสดงรหัสบัญชีแยกประเภทให้อัตโนมัติ

ให้ระบุรหัสงบประมาณ รหัสกิจกรรมหลัก รหัสศูนย์ต้นทุน รหัสแหล่งของเงินตามเอกสารขอเบิก และกดปุ่มจัดเก็บ รายการนี้ลงในตาราง

-ลำดับที่2 เลือกบัญชีด้านเครดิต ระบุรหัสบัญชีแยกประเภทตามค่าใช้จ่าย

ในเอกสารขอเบิก ให้ระบุรหัสงบประมาณ รหัสกิจกรรมหลัก รหัสศูนย์ต้นทุน รหัสแหล่งของเงินตามเอกสารขอเบิก กรณีเงินกันไว้เบิกเหลื่อมปีให้ระบุ**เลขที่เอกสารสำรองเงิน** และกดปุ่มจัดเก็บรายการนี้ลงในตาราง -กดปุ่มจำลองการบันทึกและกดปุ่มบันทึกข้อมูล หลังจากบันทึกรายการและ

จัดเก็บข้อมูล (Save) เรียบร้อยแล้ว ระบบแสดงเลขที่เอกสารจำนวน 10 หลัก -กดปุ่มแสดงข้อมูลระบบแสดงบัญชีแยกประเภท ดังนี้

แต่เว็ทแซฟงภูถที่ยวรากกแซต่งกถึงแถบกวรกาด ผงห

เดบิต เบิกเกินส่งคืนรอนำส่ง (2116010104)

เครดิต ค่าใช้จ่าย (ระบุประเภท 5XXXXXXXX)

เมื่อได้รับใบสำคัญจากลูกหนี้ให้บันทึกรายการล้างบัญชีลูกหนี้เท่ากับจำนวนเงิน ที่จ่ายให้ยืม โดยใช้ แบบ บช01 กรณีเงินงบประมาณหรือเงินนอกงบประมาณ เลือกประเภทเอกสาร G1 หากเป็น เงินตามโครงการภายใต้แผนปฏิบัติการไทยเข้มแข็ง 2555 เลือกประเภทเอกสาร JV สำหรับรายละเอียดการบันทึก ล้างเงินยืมเป็นใบสำคัญ ให้บันทึกเช่นเดียวกับข้อ 1.1

### 1.3.2 สำหรับใบสำคัญที่ส่งใช้สูงกว่าเงินยืม

เมื่อได้รับอนุมัติจากผู้มีอำนาจให้บันทึกรายการขอเบิกเงินเข้าหน่วยงานตามแบบ ขบ 02 แบบ ขบ03 หรือ แบบ ทข02 ระบุเพื่อชดใช้ใบสำคัญ ระบุช่องการอ้างอิงเป็นเลขที่เอกสาร จำนวน 10 หลัก คือ PYYXXXXXX (P คือ ค่าคงที่ Y คือ 2 หลักท้ายของปี พ.ศ. และตามด้วยการให้ลำดับเลขที่เอกสาร ภายในหน่วยงาน 7 หลัก) และระบุรหัสบัญชีแยกประเภท ดังนี้

> เดบิต ค่าใช้จ่าย (ระบุประเภท 5XXXXXXXX) เครดิต ใบสำคัญค้างจ่าย (2102040102)

หลังจากกรมบัญชีกลางประมวลผลสั่งจ่ายและโอนเงินเข้าบัญชีเงินฝากธนาคาร ของส่วนราชการและได้จ่ายเงินให้กับลูกหนี้ ให้บันทึกรายการจ่ายชำระเงินในระบบ โดยใช้แบบ ขจ 05 ระบุ ช่องการอ้างอิงเป็นเลขที่เอกสาร จำนวน 14 หลัก คือ YYYY+XXXXXXXXXX (Y คือ ปี ค.ศ. 4 หลัก X คือ เลขที่เอกสารขอเบิก) เลือกวิธีการจ่ายชำระเงินจากบัญชีเงินฝากธนาคารให้สัมพันธ์กับเอกสารขอเบิกเงิน และ ระบบแสดงรหัสบัญชีแยกประเภท ดังนี้

เดบิต ใบสำคัญค้างจ่าย (2102040102)

เครดิต เงินฝากธนาคารเงินงบประมาณ (1101020603) หรือ

เงินฝากธนาคารเงินนอกงบประมาณ (1101020604) หรือ

เงินฝากธนาคารตามโครงการภายใต้

แผนปฏิบัติการไทยเข้มแข็ง 2555 (1101020605)

#### 2.การบันทึกรายการเบิกเกินส่งคืนผ่าน GFMIS Web Online

เมื่อบันทึกรายการขอเบิกเงินด้วยแบบ ขบ02 แบบ ขบ03 หรือแบบ ทข02 ระบุบัญชีแยกประเภท เป็นค่าใช้จ่ายและได้เลขที่เอกสารจากระบบ หลังจากนั้นหัวหน้าหน่วยงานอนุมัติรายการขอเบิกเงินด้วย สิทธิ P1 และสิทธิ P2 ตามลำดับ กรมบัญชีกลางจึงตรวจสอบและอนุมัติรายการขอเบิกเงินพร้อมประมวลผลสั่งจ่ายเงิน เข้าบัญชีเงินฝากธนาคารของหน่วยงาน ต่อมาเมื่อตรวจสอบพบว่า บันทึกรายการขอเบิกเงินซ้ำ หรือใบสำคัญที่ได้ จ่ายเงินไปแล้วไม่สามารถเบิกจ่ายได้ตามระเบียบของทางราชการ หรือมีเงินเหลือจ่ายจากรายการขอเบิกเงิน ส่วนราชการต้องนำเงินส่งคืนคลังเป็นเงินเบิกเกินส่งคืน โดยมีรายละเอียดการบันทึกรายการ ดังนี้

การบันทึกรายการเบิกเกินส่งคืนผ่าน GFMIS Web Online ประกอบด้วย 3 ขั้นตอน คือ

#### 2.1 บันทึกรายการรับเงินเบิกเกินส่งคืน

-เข้าสู่ระบบเบิกจ่าย

-เลือกการบันทึกเบิกเกินส่งคืน

-เลือกแบบ บช01

-เลือกประเภทเอกสาร BD

-ระบุการอ้างอิ่งเป็นเลขที่เอกสาร จำนวน 15 หลัก คือ YY+XXXXXXXXXXX+LLL (Y คือ 2 หลักท้ายของปี ค.ศ. X คือ เลขที่เอกสารขอเบิก 10 หลัก L คือ บรรทัดรายการค่าใช้จ่ายที่เบิกเกินส่งคืน 3 หลัก) -ลำดับที่ 1 เลือกบัญชีด้านเดบิต ระบบแสดงรหัสบัญชีแยกประเภทให้อัตโนมัติ ให้ระบุรหัส

งบประมาณ รหัสกิจกรรมหลัก รหัสศูนย์ต้นทุน รหัสแหล่งของเงินตามเอกสารขอเบิก และกดปุ่มจัดเก็บรายการนี้ ลงในตาราง

-ลำดับที่ 2 เลือกบัญชีด้านเครดิต ระบบแสดงรหัสบัญชีแยกประเภทให้อัตโนมัติ ให้ระบุรหัส งบประมาณ รหัสกิจกรรมหลัก รหัสศูนย์ต้นทุน รหัสแหล่งของเงินตามเอกสารขอเบิก และกดปุ่มจัดเก็บรายการนี้ ลงในตาราง

-กดปุ่มจำลองการบันทึกและกดปุ่มบันทึกข้อมูล หลังจากบันทึกรายการและจัดเก็บข้อมูล (Save) เรียบร้อยแล้ว ระบบแสดงเลขที่เอกสารจำนวน 10 หลัก

-กดปุ่มแสดงข้อมูล ระบบแสดงบัญชีแยกประเภท ดังนี้

เดบิต เงินสดในมือ-ของส่วนราชการ (1101010101)

เครดิต เบิกเกินส่งคืนรอนำส่ง (2116010104)

#### 2.2 การบันทึกรายการนำส่งเงิน

เมื่อนำเงินที่ได้รับส่งธนาคารกรุงไทย จำกัด (มหาชน) ให้ใช้ใบนำฝากเงิน(Pay in Slip) ของศูนย์ต้นทุนผู้นำส่งเงิน

-กรณีนำส่งเงินงบประมาณ ให้เลือกช่อง 3 "เบิกเกินส่งคืน"

-กรณีนำส่งเงินนอกงบประมาณ ให้เลือกช่อง 2 "เงินฝากคลัง"

-กรณีนำส่งเงินตามโครงการภายใต้แผนปฏิบัติการไทยเข้มแข็ง 2555 ให้เลือกช่อง **2"เงินฝากคลัง"** ทั้งนี้การนำส่งเงินตามโครงการภายใต้แผนปฏิบัติการไทยเข้มแข็ง 2555 ให้แยกใบนำฝากเงิน (Pay in Slip) ออกจากการนำส่งเงินประเภทอื่น ๆ เพื่อให้ระบบกระทบยอดบัญชีในการคืนเงินโครงการดังกล่าวได้

### 2.3 เมื่อบันทึกข้อมูลนำส่งเงิน

-เข้าสู่ระบบเบิ้กจ่าย

-เลือกการบันทึกเบิกเกินส่งคืน

-เลือกแบบการบันทึกและประเภทการนำส่ง ดังนี้

กรณีเงินงบประมาณ เลือกแบบ นส 02-1 และประเภทการนำส่ง R6

กรณีเงินนอกงบประมาณ เลือกแบบ นส 02-1 และประเภทเงินที่นำส่ง R7

กรณีเงินตามโครงการภายใต้แผนปฏิบัติการไทยเข้มแข็ง 2555 เลือกแบบ นส 02-2 และ

ประเภทเงินนำส่ง R0

-ระบุการอ้างอิงเป็นเลขที่เอกสาร จำนวน 15 หลัก คือ YY+XXXXXXXXXXX+LLL

(Y คือ 2 หลักท้ายของปี ค.ศ. X คือ เลขที่เอกสารขอเบิก L คือ บรรทัดรายการค่าใช้จ่ายที่เบิกเกินส่งคืน 3 หลัก) -ระบุรหัสศูนย์ต้นทุนผู้นำส่งเงิน

-ระบุรหัสงบประมาณ กิจกรรมหลัก รหัสแหล่งของเงินตามเอกสารขอเบิก

-ระบุวันที่ในใบนำฝากและเลขที่ใบนำฝาก ตามใบรับเงินจากธนาคาร

-กดปุ่มจำลองการบันทึกและกดปุ่มบันทึกข้อมูล หลังจากบันทึกรายการและจัดเก็บข้อมูล (Save) เรียบร้อยแล้ว ระบบแสดงเลขที่เอกสารจำนวน 10 หลัก

-กดปุ่มแสดงข้อมูลระบบแสดงบัญชีแยกประเภท ดังนี้

เดบิต พักเงินนำส่ง (1101010112)

เครดิต เงินสดในมือ-ของส่วนราชการ (1101010101)

-กรณีนำส่งเงินนอกงบประมาณ ระบบแสดงเอกสารนำส่งเงินเป็นเอกสารผ่านรายการและ เอกสารปรับเพิ่มเงินฝากคลัง สถานะเอกสารเป็นพักรายการ หลังจากที่กระทบยอดรายการนำส่งเงินแล้ว กรมบัญชีกลางจะผ่านรายการ สถานะเอกสารจึงเปลี่ยนเป็นเอกสารผ่านรายการและปรับเพิ่มเงินฝากคลังให้ แสดงบัญชีแยกประเภท ดังนี้

เดบิต เงินฝากคลัง (1101020501)

เครดิต เงินรับฝาก สรก. (2111020101)

#### 2.4 การบันทึกรายการล้างเบิกเกินส่งคืนรอนำส่ง

ก่อนการบันทึกรายการปรับปรุงบัญชีเบิกเกินส่งคืน ระบบจะตรวจสอบว่าได้มีการนำส่งเงินและ บันทึกรายการนำส่งเงินที่ถูกต้องตรงกัน ระบบจึงกระทบยอดรายการนำส่งเงิน แล้วสามารถบันทึกรายการล้าง เบิกเกินส่งคืนรอนำส่ง เข้าสู่ระบบได้

-เข้าสู่ระบบเบิกจ่าย

-เลือกการบันทึกเบิกเกินส่งคืนและเลือกแบบ บช01

-เลือกประเภทเอกสาร ดังนี้

กรณีเงินงบประมาณและเงินนอกงบประมาณ ประเภทเอกสาร BE

กรณีเงินตามโครงการภายใต้แผนปฏิบัติการไทยเข้มแข็ง 2555 ประเภทเอกสาร BT

-ระบุการอ้างอิงเป็นเลขที่เอกสาร จำนวน 15 หลัก คือYY+XXXXXXXXXX+LLL

(Y คือ 2 หลักท้ายของปี ค.ศ. X คือ เลขที่เอกสารขอเบิก 10 หลัก L คือ บรรทัดรายการค่าใช้จ่ายที่เบิกเกินส่งคืน 3 หลัก) -ลำดับที่ 1 เลือกบัญชีด้านเดบิต ระบบแสดงรหัสบัญชีแยกประเภทให้อัตโนมัติ ให้ระบุรหัส

งบประมาณ รหัสกิจกรรมหลัก รหัสศูนย์ต้นทุน รหัสแหล่งของเงินตามเอกสารขอเบิก และกดปุ่มจัดเก็บรายการนี้ลง ในตาราง

-ลำดับที่ 2 เลือกบัญชีด้านเครดิต ระบุรหัสบัญชีแยกประเภทตามค่าใช้จ่ายในเอกสารขอเบิก ให้ระบุรหัสงบประมาณ รหัสกิจกรรมหลัก รหัสศูนย์ต้นทุน รหัสแหล่งของเงินตามเอกสารขอเบิก กรณีเงินกันไว้เบิก เหลื่อมปีให้ระบุ**เลขที่เอกสารสำรองเงิน** และกดปุ่มจัดเก็บรายการนี้ลงในตาราง

-กดปุ่มจำลองการบันทึกและกดปุ่มบันทึกข้อมูล หลังจากบันทึกรายการและจัดเก็บข้อมูล (Save) เรียบร้อยแล้ว ระบบแสดงเลขที่เอกสารจำนวน 10 หลัก

-กดปุ่มแสดงข้อมูลระบบแสดงบัญชีแยกประเภท ดังนี้

เดบิต เบิกเกินส่งคืนรอนำส่ง (2116010104)

เครดิต ค่าใช้จ่าย (ระบุประเภท 5XXXXXXXX)

### ตัวอย่าง การบันทึกล้างลูกหนี้เงินยืมและการบันทึกรายการเบิกเกินส่งคืน

**การบันทึกรายการขอเบิกเงิน :** ใช้แบบ ขบ 02 ใบขอเบิกเงินงบประมาณที่ไม่อ้างใบสั่งซื้อฯ ได้เลขที่เอกสาร 10 หลัก และบันทึกรายการจ่ายชำระเงินเรียบร้อยแล้ว

|                                                                                                    | SUUUSKIS<br>GOVERNMENT FI                                                                        | การเงินการดลังกาดรัฐ<br>SCAL MANAGEMENT INFO | <mark>แบนอิเล็กทรอนิกส์</mark><br>มหพลาวอง system | $\left\{ \right.$            |                   |                                     |                           |  |  |
|----------------------------------------------------------------------------------------------------|--------------------------------------------------------------------------------------------------|----------------------------------------------|---------------------------------------------------|------------------------------|-------------------|-------------------------------------|---------------------------|--|--|
| รนัสผ้ใช้: 120050000110                                                                                                 | ผู้บันทึก :                                                                                      | ดำแหน่งงาน : -                               | สังกัด : สำ                                       | นักงานเลขานการกรม ค          | ารมพัฒนาพลังงานทด | แทน                                 | สร้าง  ค้นทา              |  |  |
| เข้าสู่ระบบเมื่อ: 9:08:29<br><u>ออกจากระบบ (ข้อมูลผู้ใช้)</u><br>แก้ไขรนัสผ่าน                                          | ขอเบิกเงินงบประมาณที่ไม่อ้างใบสั่งซื้อฯ (ขบ. 02)<br>สร้างขอเบิกเงินงบประมาณที่ไม่อ้างใบสั่งซื้อฯ |                                              |                                                   |                              |                   |                                     |                           |  |  |
| ระบบเนิกจ่าย                                                                                                    | รหัสหน่วยงาน                                                                                     | 1205                                         |                                                   | <mark>วันที่เอกสาร</mark>    | 2                 | 5 มกราคม 2554                       |                           |  |  |
| ขบ01 » ขอเบิกเงินงบประมาณที่<br>ต้องอ้างในสั่งชื่อๆ                                                                     |                                                                                                  | กรมพัฒนาพลั                                  | งงานทดแทน&อนุร                                    |                              |                   |                                     |                           |  |  |
| ขบ02 » ขอเบ็กเงินงบประมาณที่<br>ไม่อ้างไบสั่งชื่อฯ                                                                      | รนัสพื้นที่                                                                                      | 1000 - ส่วนก                                 | a10                                               | <mark>ว</mark> ันที่ผ่านรายเ | การ 2             | 5 มกราคม 2554                       |                           |  |  |
| ขบ03 » ขอเบ็กเงินนอกงบ<br>ประมาณที่ไม่อ้างใหลังชื่อๆ                                                                    | รหัสหน่วยเบิกจ่าย                                                                                | 1200500001                                   |                                                   | งวด                          |                   | 4                                   |                           |  |  |
| ขบ11 » ขอเบ็กเงินงบประมาณที่                                                                                            |                                                                                                  | สำนักงานเลข                                  | สำนักงานเลขานุการกรม                              |                              | _                 |                                     |                           |  |  |
| ต้องอ้างใบสังชื่อฯ การส่งมอบ<br>ไม่แน่นอน                                                                               | การอ้างอิง                                                                                       | P54_K1_W21                                   |                                                   | ประเภทเอกส                   | ns K              | 1 - ทักล้างบัญชีลูกหนี้เงินยืมจากระ | บบเบิกจ่าย                |  |  |
| หช01 » ขอเม็กเงินโครงการ<br>ไทยเข้มแข็งอ้างอิงไมสั่งชื่อฯ<br>หช02 » ขอเม็กเงินโครงการ<br>ไทยเข้มแข็งที่ไม่อ้างอิงไมสั่ง | เลขที่ใบขอเบิก                                                                                   | 3600000168                                   | 2011                                              | เลขที่เอกสาร                 | กลับรายการ        |                                     |                           |  |  |
| ข้อา                                                                                                    | ผู้บันทึกรายการ                                                                                  | 12005000011                                  | 0                                                 | เอกสาร Auto                  | • <u>u</u> i      | สดงเอกสาร                           |                           |  |  |
| เมนูถัดไป  คลับหน้าหลัก                                                                                                 | ข้อมูลทั่วใ                                                                                      | al .                                         | <mark>รา</mark> ยการขอเบิก                        |                              |                   |                                     |                           |  |  |
|                                                                                                    | รายละเอียดเอก                                                                                    | สาร 🗵                                        |                                                   |                              |                   | « ñ                                 | อนหน้า 1/2 <b>ถัดไป</b> » |  |  |
|                                                                                                    | เลือก สำดับที่                                                                                   | ชื่อบัญชี                                    | รหัสบัญชีแยกประเภท                                | รหัสศูนย์ต้นทุน              | รหัสงบประมาณ      | รหัสกิจกรรมหลัก                     | จำนวนเงิน                 |  |  |
|                                                                                                    |                                                                                                  | สนง เลขานุการกรม                             | A120500001                                        | 1200500001                   | 1200578001000000  | P1000                               | -1,555.00                 |  |  |
|                                                                                                    |                                                                                                  | ลูกหนเงนยมในงบประมาณ                         | 1102010101                                        | 1200500001                   | 12005/8001000000  | 120051000D2179<br>สำนวนเงินขอเมือ   | 1,555.00                  |  |  |
|                                                                                                    |                                                                                                  |                                              |                                                   |                              |                   | จำนวนเงินภาษีนัก ณ ที่จ่าย          | 0.00                      |  |  |
|                                                                                                    |                                                                                                  |                                              |                                                   |                              |                   | สำนวนเงินค่าปรับ<br>สำนวนเงินขอรับ  | 0.00                      |  |  |
|                                                                                                    | ศาอธิบาย: 🗔 คลิก                                                                                 | าเพื่อแสดงรายการขอเบิก                       |                                                   |                              |                   |                                     |                           |  |  |
|                                                                                                    |                                                                                                  |                                              | ระบุภา                                            | ษีทัก ณ ที่ล่าย/ด่าปรับ      |                   |                                     |                           |  |  |
|                                                                                                    |                                                                                                  |                                              |                                                   |                              |                   |                                     | (ก่อนหน้า)                |  |  |
|                                                                                                    |                                                                                                  |                                              | สร้างเอกสารใหม่                                   | พิมพ์รายงาน                  | Sap Log           |                                     |                           |  |  |

ภาพที่ 1

### 1. การส่งใช้ใบสำคัญเท่ากับเงินที่จ่ายให้ยืม : ใช้แบบ บช 01 ประเภทเอกสาร G1 ขั้นตอนการเข้าสู่ระบบ

เมื่อ Log on โดยระบุรหัสผู้ใช้และรหัสผ่านแล้ว ระบบแสดงหน้าจอระบบงานต่าง ๆ

กดปุ่ม ระบบเบิกจ่าย

เพื่อเข้าสู่ระบบเบิกจ่าย เพื่อเข้าสู่ประเภทการบันทึกรายการ

- กดปุ่ม การบันทึกเบิกเกินส่งคืน/ล้างลูกหนึ่เงินยืม/คืนเงินหครองราชการ
- กดปุ่ม บช01 » บันทึกรายการบัญชิแยกประเภท

(บช 01 บั้นทึกรายการบัญชีแยกประเภท) เพื่อเข้าสู่หน้าจอการบันทึก บช 01 บันทึกรายการบัญชีแยกประเภท ตามภาพที่ 3

|                                                                                                    | ระบบบริหารการเงิน<br>GOVERNMENT FISCAL M                                               | เการดลังกาดรัฐแบนอิเล็กท<br>ANAGEMENT INFORMATION                         | SOUND SYSTEM                                                                                     |                                                            |                |
|----------------------------------------------------------------------------------------------------|----------------------------------------------------------------------------------------|---------------------------------------------------------------------------|--------------------------------------------------------------------------------------------------|------------------------------------------------------------|----------------|
| รหัสผู้ใช้: 120050000110<br>เข้าสู่ระบบเมื่อ: 9:00:40<br>ออกจากระบบ   ข้อมูลผู้ใช้  <br>แก้ไขรหัสผ่าน | ษุบันทิด: -<br><b>บันทึกรายการ</b><br>สร้าง⊦บันทึก∖ค้นหา/เปลี่ยนเ                      | ดำแหน่งงาน : -<br>เปลง เอกสาร                                             | สิงกิด : สำนักงานเลขานุการ                                                                       | รกรม กรมพัฒนาพลังงานหดแหน                                  |                |
| <b>เลือกรายการที่ด้องการ</b><br>บันทึกรายการ<br>สร้างบันทึก/ดันทาไปล้อน<br>แปลง เอกสาร                | * SSAMPS<br>• Arthors<br>• Arthors<br>• Arthors<br>• Arthors<br>• Arthors<br>• Arthors | ระบบการบริหารงบประมาณ<br>สารองเงิน                                        |                                                                                                  |                                                            |                |
| รายงาน<br>เรียกรายงาน Online<br>ขอรับแบบฟอร์ม<br>Spreadsheet Template                                 |                                                                                        | ระบบจัดชื่อจัดจ้าง<br>ข้อมูลหลักผู้ชาย <u>สังชื่อเจ้างเช่</u><br>1.กดปุ่ม | <u>.ส่งชื่อ</u> เจ้างเข่าประเภทการส่งมอบใ                                                        | ม่แน่นอน,ครวจรับพัสด และสัญญา                              |                |
| ดรวจสอบการประมวลผล<br>ครวจสอบเฉพาะเอกสารที่ได้<br>เลขที่อ้างอิ่งจากการประมวลผล                        |                                                                                        | ระบบเบิกจ่าย<br>ขอเบิกเงิน,ขอจายโดยส่วนราช<br>» ขอเบิกเงิน                | าาร,ขอถอนคืนรายได้,บันทึกรายการเง่                                                               | งันประกัน,หนังสือรับรองภาษีหัก ณ ที่จ่                     | าย,อนุมัติเบิก |
| ลึงที่เกี่ยวข้อง                                                                                      |                                                                                        | » ขอจ่ายโดยส่วน<br>» ขอถอนคืนราย                                          | เราชการ<br>ได้                                                                                   | 2.กทบุม                                                    | <u> </u>       |
| GHU ระบบบริหารการบบ<br>การคลังกากรัฐ<br>แบบอิเล็กทรอมิกส์                                             |                                                                                        | » การบันทึกเบิกเ                                                          | กินสงคิน/ล่างลูกหนึ่เงิ                                                                          | านยิม                                                      | 3.กดปุ่ม       |
| GFMIS<br>WEB REPORT                                                                                   | 1000                                                                                   | ระบบรับและ<br>การรับเงินขอ นส02-1<br>นส02-2                               | <ul> <li>บันทึกรายการบัญชีแ</li> <li>» นำส่งเงินแบบผ่านร</li> <li>» นำส่งเงินแบบพักรา</li> </ul> | ยกประเภท » 🖉 รายงาน<br>ายการ » 🖉 รายงาน<br>ยการ » 🎽 รายงาน |                |

ภาพที่ 2

## ขั้นตอนการบันทึกรายการ

|                                                                            | ระบบบริหารการเงิเ<br>GOVERNMENT FISCAL M       | ม <mark>การดลังกาดรัฐแบบ</mark><br>IANAGEMENT INFORM | เอิเล็กกรอนิกส์<br>ATION SYSTEM                 |                         |                 |                                       |
|----------------------------------------------------------------------------|------------------------------------------------|------------------------------------------------------|-------------------------------------------------|-------------------------|-----------------|---------------------------------------|
| รนัสผู้ใช้: 120050000110                                                   | ผู้บันทึก : -                                  | ตำแหน่งงาน : -                                       | สังกัด : สำนักงานเลขานุก                        | ารกรม กรมพัฒนาพลังงานห  | เดแทน           | <mark>สร้าง</mark>  กลับรายการ  ด้นหา |
| เข้าสู่ระบบเมื่อ: 16:42:02<br>ออกจากระบบ   ข้อมูลผู้ใช้  <br>แก้ไขรนัสผ่าน | <b>บันทึกรายการ</b><br>สร้างเอกสารบันทึกรายการ | บัญชีแยกประเม<br><sub>ขัญชี</sub>                    | กท (บช. 01)                                     |                         |                 |                                       |
| ระบบเบิกจ่าย                                                               | ข้อมูลทั่วไป                                   |                                                      | รายการบัญชี                                     |                         |                 |                                       |
| ทช11 » ขอเบิกเงินโครงการ<br>ไทยเข้มแข้งอ่างอิงโบสั่งที่อา                  | <u>รหัสหน่วยงาน</u>                            | 1205                                                 |                                                 | <u>วันที่เอกสาร</u>     | 20 เมษายน 2554  |                                       |
| การส่งมอบไม่แน่นอน                                                         |                                                | กรมพัฒนาพลังงาน                                      | ทดแทน                                           |                         |                 |                                       |
| ขจ05 » บันทึกรายการจ่ายชำระ<br>เงิน                                        | <u>รหัสพื้นที่</u>                             | 1000 - <mark>ส่</mark> วนกลาง                        | ×                                               | <u>วันที่ผ่านรายการ</u> | 20 เมษายน 2554  |                                       |
| บช01 » บันทึกรายการบัญชินยก<br>ประเภท                                      | รหัสหน่วยเบิกจ่าย                              | 1200500001                                           |                                                 | <b>N7</b> 0             | 7               |                                       |
| นส02-1 » ปาส่งเงินแบบผ่าน<br>รายการ                                        |                                                | สำนักงานเลขานุกา                                     | รกรม                                            |                         |                 |                                       |
| นส02-2 » ปาส่งเงินแบบพัก<br>รายการ                                         | <u>ประเภทเอกสาร</u>                            | G1 - การทักล้างลูก                                   | หนี้เงินยืมที่บันทึกเข้ามาหลังวันที่ 01.05.2008 | <u>การอ้างอิง</u>       | 113600000168002 |                                       |
|                                                                            |                                                |                                                      |                                                 |                         |                 | ลัดไป »                               |

ภาพที่ 3

| ข้อมูลทั่วไป       |                                                                            |
|--------------------|----------------------------------------------------------------------------|
| -รหัสหน่วยงาน      | ระบบแสดงรหัสหน่วยงาน จำนวน 4 หลัก                                          |
|                    | ให้อัตโนมัติตามสิทธิที่ใช้บันทึกข้อมูล                                     |
| -รหัสพื้นที่       | ระบบแสดงรหัสพื้นที่ จำนวน 4 หลัก ให้อัตโนมัติ                              |
|                    | ตามสิทธิที่ใช้บันทึกข้อมูล                                                 |
| -รหัสหน่วยเบิกจ่าย | ระบบแสดงรหัสหน่วยเบิกจ่าย จำนวน 10 หลัก                                    |
|                    | ให้อัตโนมัติตามสิทธิที่ใช้บันทึกข้อมูล                                     |
| -ประเภทรายการ      | กดปุ่ม 👿 เลือก                                                             |
|                    | <sub>G1-กรทักล้างลูกหนึ่เงินขึ้น</sub> กรณีเงินงบประมาณหรือเงินนอกงบประมาณ |
|                    | ุมแต่กรายการฉัญญี่ทำไป กรณีเงินโครงการ TKK                                 |
| -วันที่เอกสาร      | ระบุวันที่ที่ได้รับเอกสารหรือหลักฐานจากผู้ยืม                              |
|                    | ให้กดปุ่ม 🏢 ระบบแสดง 🚺 (ปฏิทิน) เลือก เดือน ปี                             |
|                    | และดับเบิลคลิกที่วันที่ เพื่อให้ระบบแสดงค่าวันเดือนปีดังกล่าว              |
| -วันที่ผ่านรายการ  | ระบุวันเดือนปีที่บันทึกรายการ                                              |
|                    | ให้กดปุ่ม 🏢 ระบบแสดง 🛄 (ปฏิทิน) เลือก เดือน ปี                             |
|                    | และดับเบิลคลิกที่วันที่ เพื่อให้ระบบแสดงค่าวันเดือนปีดังกล่าว              |
| -130               | ระบบแสดงงวดบัญชีที่บันทึกรายการให้อัตโนมัติ                                |
| -การอ้างอิง        | ระบุการอ้างอิงเป็นเลขที่เอกสาร จำนวน 15 หลัก คือ                           |
|                    | YY+XXXXXXXXXX+LLL (Y คือ 2 หลักท้ายของปี ค.ศ.                              |
|                    | X คือ เลขที่เอกสารขอเบิกเงิน 10 หลัก                                       |
|                    | L คือ บรรทัดรายการลูกหนี้เงินยืม 3 หลัก)                                   |
| -กดปุ่ม กรกณ์สุร์  | เพื่อบันทึกรายการต่อไป ตามภาพที่ 4                                         |

ระบบบริหารการเงินการดลังกาดรัฐแบบอิเล็กทรอนิกส์ GOVERNMENT FISCAL MANAGEMENT INFORMATION SYSTEM ผู้บันทึก : สังกัด : สำนักงานเลขานุการกรม กรมพัฒนาพลังงานทดแทน ตำแหน่งงาน : <mark>สร้าง</mark>∣กลับรายการ ∣ค้นท รหัสผู้ใช้: 120050000110 เข้าสู่ระบบเมือะ 16:42:03 บันทึกรายการบัญชีแยกประเภท (บช. 01) <u>ออกจากระบบ | ข้อมูลผู้ใช้ |</u> แก้ไขรหัสผ่าน สร้างเอกสารบันทึกรายการบัญชี รายการนักเชื รายละเอียดเอกสาร <u>PK</u> เดมิต 💌 สำดับที่ 1 เอกสารสำรองเงิน 1200500001 รหัสบัญชีแยกประเภท 5104030207 รหัสศูนย์ดันทุน 2554 💌 5411220 🔍 1200578001000000 รหัสแหล่งของเงิน รหัสงบประมาณ รหัสกิจกรรมหลัก 120051000D2179 รหัสกิจกรรมย่อย รหัสบัญชีเงินฝากคลัง รหัสเจ้าของบัญชีเงินฝากดลัง รหัสบัญชีย่อย รหัสเจ้าของบัญชีย่อย รหัสบัญชิธนาคารย่อย (Book bank) รหัสหมวดพัสด <u>รหัสหน่วยงานคู่ค้า</u> (Trading Partner) รนัสรายได้ สานวนเงิน 1255 ыли บันทึกล้างลูกหนึ่เงินยืมต่ำกว่าเงินให้ยืม รายละเอียดบรรทัดรายการ จัดเก็บรายการนี้ลงในตาราง ลบข้อมูลรายการนี้ สร้างข้อมูลรายการใหม่ /// « ก่อน สำลองการบันทึก

รายการบัญชี : ระบุรายละเอียดลำดับที่ 1

ภาพที่ 4

-ลำดับที่ 1
-รหัสบัญชีแยกประเภท
-เลขที่เอกสารสำรองเงิน
-รหัสศูนย์ต้นทุน
-รหัสแหล่งของเงิน
-รหัสงบประมาณ
-รหัสกิจกรรมหลัก
-รหัสกิจกรรมย่อย
-จำนวนเงิน

-รายละเอียดบรรทัดรายการ

-กดปุ่ม ฉัดเก็บรายการนี้ลงในตาราง

เลือก PK เดบิต

ระบุ 5XXXXXXXXX (ค่าใช้จ่ายที่เกิดขึ้นจริง) ไม่ต้องระบุ

ระบุรหัสศูนย์ต้นทุนตามเอกสารขอเบิกเงิน ระบุรหัสแหล่งของเงินตามเอกสารขอเบิกเงิน ระบุรหัสงบประมาณตามเอกสารขอเบิกเงิน ระบุรหัสกิจกรรมหลักตามเอกสารขอเบิกเงิน ระบุถ้ามี

ระบุจำนวนเงินเท่ากับจำนวนเงินในใบสำคัญที่ได้รับ ระบุคำอธิบายรายการ สามารถระบุได้สูงสุด 70 ตัวอักษร เพื่อบันทึกข้อมูลลงในตาราง ตามภาพที่ 5

ทั้งนี้สามารถระบุรายการด้านเดบิตมากกว่า 1 รายการ หลังจากกดปุ่ม "จัดเก็บรายการนี้ลงใน ตาราง" ระบบจะจัดเก็บข้อมูลรายการค่าใช้จ่าย 1 บรรทัดรายการ หากมีค่าใช้จ่ายรายการต่อไปให้ระบุรายการ ต่อไป

| - 11 - |
|--------|
|--------|

| wilsi 120050000110                                               | ผู้บันทึก : -                                      | ดำแหน่งงาน : -                 | สังกัด            | : สำนักงานเลขานุการกรม กร | รมพัฒนาพลังงานท | เดแทน          | สร้าง | ∣กลับรายการ |
|------------------------------------------------------------------|----------------------------------------------------|--------------------------------|-------------------|---------------------------|-----------------|----------------|-------|-------------|
| รู่ระบบเมื่อ: 16:42:02<br>เจากระบบ   ข้อมูลผู้ใช้  <br>ขรหัสผ่าน | <b>บันทึกรายการบั</b><br>สร้างเอกสารบันทึกรายการบั | ญชีแยกประเภ<br><sub>พูขี</sub> | ท (บช. 01)        |                           |                 |                |       |             |
| ระบบเบิกจ่าย                                                     | ข้อมูลทั่วไป                                       |                                | รายการบัญชี       |                           |                 |                |       |             |
| » ขอเบ็กเงินโครงการ<br>มแข็งอ้างอิงใบสั่งชื่อฯ                   | รายละเอียดเอกสาร                                   |                                |                   |                           |                 |                |       |             |
| มอบไม่แน่นอน<br>บันทึกรายการจ่ายชำระ                             | สำดับที่ 2                                         | <u>PK</u> เครดิด 🚩             |                   | เอกสารสำรองเงิเ           | u               |                |       |             |
| > บันทึกรายการบัญชีแยก<br>                                       | <u>รหัสบัญชีแยกประเภท</u>                          | 1102010101                     |                   | รหัสศุนย์ต้นทุน           | 12              | 00500001       |       |             |
| » ปาส่งเงินแบบผ่าน<br>» ปาส่งเงินแบบพัก                          | <u>รหัสแหล่งของเงิน</u>                            | 2554 💙 5411220                 |                   | <u>รหัสงบประมาณ</u>       | 12              | 00578001000000 |       |             |
|                                                                  | <u>รหัสกิจกรรมหลัก</u>                             | 120051000D2179                 | 2                 | รหัสกิจกรรมย่อย           |                 |                |       |             |
|                                                                  | <u>รหัสบัญชิเงินฝากคลัง</u>                        |                                |                   | รหัสเจ้าของบัญวี          | ชีเงินฝากคลัง   |                |       |             |
|                                                                  | รหัสบัญชีย่อย                                      |                                |                   | <u>รหัสเจ้าของบัญวี</u>   | 8098            |                |       |             |
|                                                                  | รหัสบัญชีธนาคารย่อย<br>(Book bank)                 |                                |                   | <u>รหัสหมวดพัสด</u>       |                 |                |       |             |
|                                                                  | รหัสหน่วยงานคู่ค้า<br>(Trading Partner)            |                                |                   | รนัสรายได้                |                 |                |       |             |
|                                                                  | <u> สำนวนเงิน</u>                                  | 125                            | 5 ארע             |                           |                 |                |       |             |
|                                                                  | <u>รายละเอียดบรรทัดรายการ</u>                      | บันทึกล้างลูกหนึ่เงินยืมเ      | ส่ากว่าเงินให้ยืม |                           |                 |                |       |             |
|                                                                  |                                                    | จัดเก็บราย                     | การนี้ลงในตาราง   | ลบข้อมูลรายการนี้         | สร้างข้อมูลราย  | การใหม่        |       |             |
|                                                                  |                                                    | จัดเก็บราย                     | การนี่ลงในตาราง   | ลบข้อมูลรายการนี้         | สร้างข้อมูลราย  | การใหม่        | v v   |             |

### รายการบัญชี : ระบุรายละเอียดลำดับที่ 2 หรือรายการด้านเครดิต

|                                   | ภาพที่ 5       |
|-----------------------------------|----------------|
| ลำดับที่ 2                        | เลือก PK เศ    |
| -รหัสบัญชีแยกประเภท               | ระบุ 110201    |
|                                   | ระบุ 110201    |
| -เลขที่เอกสารสำรองเงิน            | ไม่ต้องระบุ    |
| -รหัสศูนย์ต้นทุน                  | ระบุรหัสศูนย์  |
| -รหัสแหล่งของเงิน                 | ระบุรหัสแหล่   |
| -รหัสงบประมาณ                     | ระบุรหัสงบป    |
| -รหัสกิจกรรมหลัก                  | ระบุรหัสกิจกร  |
| -รหัสกิจกรรมย่อย                  | ระบุถ้ามี      |
| -จำนวนเงิน                        | ระบุจำนวนเงิ   |
| -รายละเอียดบรรทัดรายการ           | ระบุคำอธิบาย   |
| -กดปุ่ม จัดเก็บรายการนี้ลงในตาราง | เพื่อบันทึกข้อ |

ารดิต

10101 ลูกหนี้เงินยืมงบประมาณ หรือ .0102 ลูกหนี้เงินยืมนอกงบประมาณ

*์*ต้นทุนตามเอกสารขอเบิกเงิน ่งของเงินตามเอกสารขอเบิกเงิน ระมาณตามเอกสารขอเบิกเงิน รรมหลักตามเอกสารขอเบิกเงิน

งินเท่ากับจำนวนเงินในใบสำคัญที่ได้รับ ยรายการ สามารถระบุได้สูงสุด 70 ตัวอักษร เพื่อบันทึกข้อมูลลงในตาราง ตามภาพที่ 6

#### การบันทึกรายการ

หลังจากกดปุ่ม "จัดเก็บรายการนี้ลงในตาราง" ทั้งด้านเดบิตและด้านเครดิต ระบบแสดงรายละเอียด ของคู่บัญชีประกอบด้วย ลำดับที่ คู่บัญชี ชื่อบัญชี รหัสบัญชีแยกประเภท รหัสศูนย์ต้นทุน แหล่งของเงิน รหัสงบประมาณ รหัสกิจกรรมหลัก จำนวนเงิน ให้ตรวจสอบความถูกต้องของการบันทึกรายการ

|                                                                                                    | ระบบบริหารการเงินก<br>GOVERNMENT FISCAL MAN                   | ารดลังกาดรัฐแบบ<br>IAGEMENT INFORM                        | อิเล็กกรอนิกส์<br>ATION SYSTEM | ×                          |                        |                  |                 |                       |
|----------------------------------------------------------------------------------------------------|---------------------------------------------------------------|-----------------------------------------------------------|--------------------------------|----------------------------|------------------------|------------------|-----------------|-----------------------|
|                                                                                                    |                                                               |                                                           |                                |                            |                        |                  |                 |                       |
| รหัสผู้ใช้: 120050000110<br>เข้าสู่ระบบเมื่อ: 16:42:02<br><u>ออกจากระบบ   ข้อมูลผู้ใช้  </u><br>แก้ใชรหัสผ่าน | ผู้บันทึก: -<br>บันทึกรายการบัส<br>สร้างเอกสารบันทึกรายการบัญ | <sub>ตำแหน่งงาน : -</sub><br>บูชีแยกประเ <i>เ</i><br>มูชี | <sup>สงกั</sup><br>กท (บช. 01) | ด : สำนักงานเลขานุการกระ   | ม กรมพัฒนาพลัง         | งานทดแทน         | สร้าง           | กลับรายการ  ค้นท      |
| ระบบเบิกจ่าย                                                                                                  | ข้อมูลทั่วไป                                                  |                                                           | รายการบัญชี                    |                            |                        |                  |                 |                       |
| พช11 » ขอเบิกเงินโครงการ<br>ไทยเข้มแข็งอ้างอิงใบสั่งชื่อา                                                     | รายละเอียดเอกสาร                                              |                                                           |                                |                            |                        |                  |                 |                       |
| การส่งมอบไม่แน่นอน<br>12405 » บันทึกรายการจ่ายชำระ<br>เงิน                                                    | สำดับที่ 3                                                    | <u>PK</u> เดบิต 🌱                                         |                                | เอกสารสำรอง                | แงิน                   | . 25             |                 |                       |
| บช01 » บันทึกรายการบัญชิแยก<br>ประเภท                                                                         | <u>รหัสบัณชิแยกประเภท</u>                                     |                                                           | 2                              | รหัสศูนย์ต้นท              | <u>u</u>               |                  |                 |                       |
| นส02-1 » ปาส่งเงินแบบผ่าน<br>รายการ<br>นส02-2 » ปาส่งเงินแบบพัก                                               | <u>รหัสแหล่งของเงิน</u>                                       | 2554 💌                                                    | 2                              | <u>รหัสงบประมา</u>         | <u>64</u>              |                  |                 |                       |
|                                                                                                    | <u>รหัสกิจกรรมหลัก</u>                                        |                                                           |                                | <u>รนัสกิจกรรมเ</u>        | 10                     |                  |                 |                       |
|                                                                                                    | <u>รหัสบัญชีเงินฝากคลัง</u>                                   |                                                           |                                | รหัสเจ้าของบ้              | <u>ญชีเงินฝากคลัง</u>  |                  |                 |                       |
|                                                                                                    | รหัสบัญชีย่อย                                                 |                                                           | 2                              | รนัสเจ้าของบั              | ឲ្យនិដ១ដ               |                  |                 |                       |
|                                                                                                    | รหัสบัญชิธนาคารย่อย<br>(Book bank)                            |                                                           |                                | รหัสหมวดพัส                | <u>9</u>               |                  |                 |                       |
|                                                                                                    | รหัสหน่วยงานคู่ด้า<br>(Trading Partner)                       |                                                           |                                | รหัสรายได้                 |                        |                  |                 |                       |
|                                                                                                    | <u> สำนวนเงิน</u>                                             |                                                           | บาท                            |                            |                        |                  |                 |                       |
|                                                                                                    | <u>รายละเอียดบรรทัดรายการ</u>                                 |                                                           |                                |                            |                        |                  |                 |                       |
|                                                                                                    |                                                               | จัดเก็บรา                                                 | เยการนี้ลงในตาราง <u>)</u>     | ลบข่อมูลรายการนี้          | สร้างข้อม              | jaรายการใหม่     |                 |                       |
|                                                                                                    | เลือก ลำดับที่ PK                                             | ชื่อบัญชี                                                 | รหัสบัญชีแยกป                  | ระเภท รหัสศูนย์ต้นทุน      | แหล่งของเงิน<br>รงบววก | รหัสงบประมาณ     | รหัสกิจกรรมหลัก | จำนวนเงิน<br>1.255.00 |
|                                                                                                    | [=] 1 เตบติศารธ<br>[=] 2 เครดิต ลูกหร่                        | เจายเนการบระชุม<br>นี้เงินยืมในงบประมาณ                   | 1102010101                     | 1200500001                 | 5411220                | 1200578001000000 | 120051000D2179  | 1,255.00              |
|                                                                                                    |                                                               |                                                           | ภาง                            | (ราลองการบันทึก)<br>พที่ 6 | )                      |                  |                 | // « ก๋อนหน้า         |
| -ก                                                                                                    | ดปุ่ม 🚺 สาลองการบันทึก                                        |                                                           | ขื่อตรวจสอเ                    | บความถูกต้องข              | องการบัน               | เท็กโดยระบ       | บแสดงผลกา       | รตรวจสเ               |

ตามภาพที่ 7

ระบบแสดงผลการตรวจสอบ

หลังจากกดปุ่ม "จำลองการบันทึก" ระบบแสดงรายละเอียดผลการตรวจสอบ ประกอบด้วย ผลการบันทึก รหัสข้อความ และคำอธิบาย ให้ตรวจสอบและดำเนินการ ดังนี้

| ผลการบันทึก | รหัสข้อความ          | ศ่าอธิบาย                                                                                                    |
|-------------|----------------------|----------------------------------------------------------------------------------------------------|
| สาเร็จ      | RW 614               | ตรวจสอบเอกสาร - ไม่มีข้อผิดพลาด :BKPFF\$QASCLNT250                                                            |
| ด่าอธิบาย   | ZGFMIS_FI 138        | กรุณาตรวจสอบรทัสกิจกรรมย่อย 1000D2179000 ที่ระบบกำหนดให้ !!!                                                  |
|             |                      | บันทึกข้อมูล กลับไปแก้ไขข้อมูล                                                                                |
|             |                      | มาพท <i>(</i>                                                                                                 |
| -กดเ        | ปุ่ฎ (กลับไปแก้ไขข้อ | 💵 กรณีที่มีความผิดพลาดให้กดปุ่มนี้ เพื่อย้อนกลับไปหน้าจอ                                                      |
| -กดเ        | 2ม บันทึกข้อมูล      | รายการขอเบิก ตามภาพที่ 6 หรือ<br>กรณีที่ไม่มีรายการผิดพลาดให้กดปุ่มนี้ เพื่อให้ระบบบันทึ<br>รายการตามภาพที่ 8 |

#### ระบบบันทึกรายการขอเบิก

หลังจากกดปุ่ม "บันทึกข้อมูล" ระบบบันทึกรายการขอเบิกเงิน โดยแสดงผลการบันทึกเป็น "สำเร็จ"ได้เลขที่เอกสาร 01XXXXXXX ให้เลือกกดปุ่มใดปุ่มหนึ่ง เพื่อกลับไปหน้าจอหลัก ก่อนที่จะออกจาก ระบบ ดังนี้

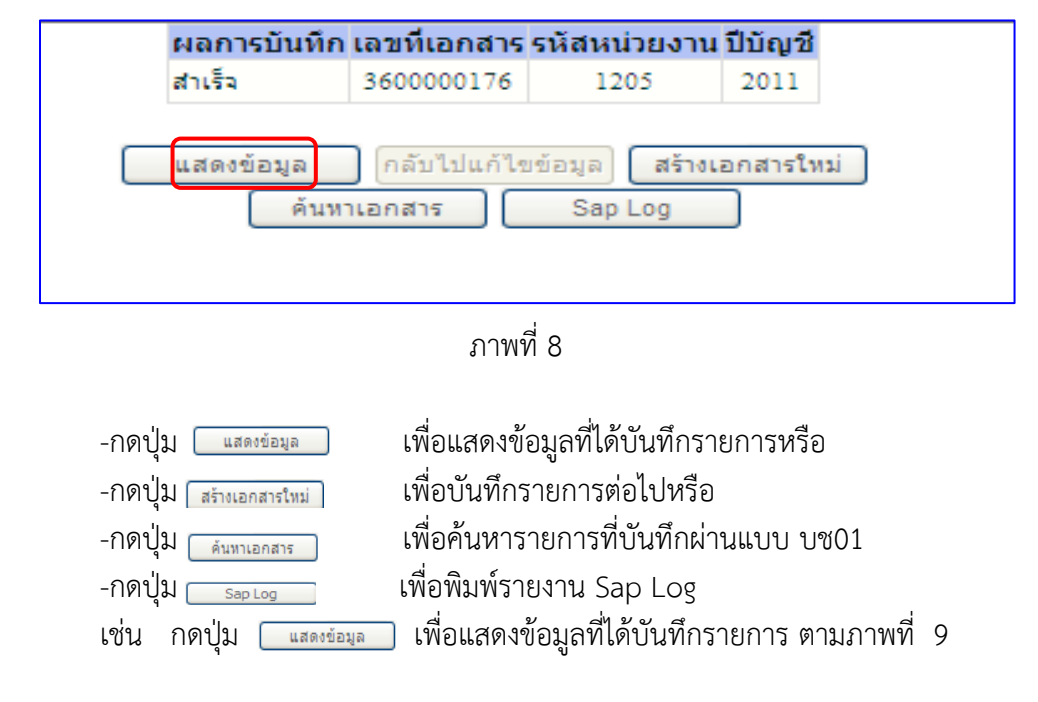

### แสดงการบันทึกรายการ

| Been                                                     | 1                             |                                                 |                                        |                                                                                                    |                                                                                                    |                                      |
|----------------------------------------------------------|-------------------------------|-------------------------------------------------|----------------------------------------|----------------------------------------------------------------------------------------------------|----------------------------------------------------------------------------------------------------|--------------------------------------|
| GFMIS                                                    | ระบบบริหารการเงิบก            | ກຣຸດລັງກາດຮັງແບບລົງລົກ                          | กระมักส์                               |                                                                                                    |                                                                                                    |                                      |
| ministry of fuume                                        | GOVERNMENT FISCAL MA          | VAGEMENT INFORMATION                            | N SYSTEM                               |                                                                                                    |                                                                                                    |                                      |
|                                                          |                               | 1                                               |                                        |                                                                                                    |                                                                                                    |                                      |
| รนัสผ้ใช้-120050000110                                   | ผู้บันทึก : -                 | ตำแหน่งงาน : -                                  | สังกัด : สำ                            | านักงานเลขานุการกรม กรมพัฒนาพลังงานทดเ                                                                         | เทน                                                                                                    | <mark>สร้าง</mark> ∣กลับรายการ ∣ค้นห |
| เข้าสู่ระบบเมื่อ: 16:42:02                               | บันทึกรายการบับ               | ณชีแยกประเภท (                                  | (บช. 01)                               |                                                                                                    |                                                                                                    |                                      |
| <u>ออกจากระบบ   ข้อมูลผู้ใช้  </u><br>แก้ไขรหัสผ่าน      | สร้างเอกสารบันทึกรายการบัย    | บูชี                                            | •••••••••••••••••••••••••••••••••••••• |                                                                                                    |                                                                                                    |                                      |
| ระบทเบิกจ่าย                                             |                               |                                                 |                                        | and a second second second second second second second second second second second second second second second |                                                                                                    |                                      |
| ทข11 » ขอเบิกเงินโครงการ                                 | เลขท เบบนทกรายการบญช          | 36000001/6 2011                                 |                                        | เลขทเอกสารกลบรายการ                                                                                            |                                                                                                    |                                      |
| การส่งมอบไม่แน่นอน                                       | ผู้บันทึกรายการ               | 120050000110                                    |                                        |                                                                                                    |                                                                                                    |                                      |
| ขจ05 » บันทึกรายการจ่ายช่าระ<br>เงิน                     | ต์อนองวั่วไป                  |                                                 | รายการนักเพิ                           |                                                                                                    |                                                                                                    |                                      |
| <b>บช01</b> » บันทึกรายการบัญชีแยก<br>ประเภท             | รมัสนบ่วยงาน                  | 1205                                            | anni i shefi n                         | วันที่เอกสาร                                                                                                   | 20 (1) 19 2554                                                                                                    |                                      |
| นส02-1 » น่าส่งเงินแบบผ่าน                               | линилоги                      | กรมพัฒนาพลังงานทดแทน                            | u&aus                                  | Junchin I.                                                                                                    | 20 110 10 10 2007                                                                                                    |                                      |
| รายการ                                                   | รหัสพื้นที่                   | 1000 - ส่วนกลาง                                 | ~                                      | วันที่ผ่านรายการ                                                                                               | 20 เมษายน 2554                                                                                                    |                                      |
| านสง1-2 » นาสงเงนแบบพก<br>รายการ                         |                               |                                                 |                                        |                                                                                                    |                                                                                                    |                                      |
|                                                          | รหัสหน่วยเบิกจ่าย             | 1200500001                                      |                                        | າງຍ                                                                                                    | 7                                                                                                    |                                      |
| เมนูถัดไป  กลับหน้าหลัก                                  |                               | สำนักงานเฉขานุการกรม                            |                                        | · · · · · · · · · · · · · · · · · · ·                                                                          | 44000000400000                                                                                                    | _                                    |
|                                                          | บระเภทเอกลาร                  | G1 - การหกลางลูกหนเงน                           | เขมขบบนทกเขามาทลงว                     | นท 01.05.2008 M การอางอง                                                                                       | 113600000168002                                                                                                    |                                      |
|                                                          | -                             |                                                 |                                        |                                                                                                    |                                                                                                    |                                      |
|                                                          |                               |                                                 |                                        |                                                                                                    |                                                                                                    | ลัดไป »                              |
|                                                          |                               |                                                 |                                        |                                                                                                    |                                                                                                    |                                      |
|                                                          |                               |                                                 |                                        |                                                                                                    |                                                                                                    |                                      |
|                                                          |                               | สร้างเอกสารให                                   | ม่ กลับรายการเ                         | อกสารนี้ พิมพ์รายงาน Sap                                                                                       | Log                                                                                                    |                                      |
|                                                          |                               |                                                 |                                        |                                                                                                    |                                                                                                    |                                      |
|                                                          |                               |                                                 | a a                                    |                                                                                                    |                                                                                                    |                                      |
|                                                          |                               |                                                 | ภาพท 9                                 |                                                                                                    |                                                                                                    |                                      |
|                                                          |                               |                                                 |                                        |                                                                                                    |                                                                                                    |                                      |
|                                                          |                               |                                                 | •                                      |                                                                                                    |                                                                                                    |                                      |
| 19th I                                                   |                               |                                                 |                                        |                                                                                                    | and the owner where the party of the party of the party o |                                      |
| GFMIS                                                    | ระบบบริหารการเงินทา           | รดลังทาดรัฐแบบอิเล็กท                           | เรอนิกส์                               |                                                                                                    |                                                                                                    |                                      |
| minustry of finance                                      | GOVERNMENT FISCAL MAN         | GEMENT INFORMATION                              | SYSTEM                                 |                                                                                                    |                                                                                                    |                                      |
|                                                          | Y                             | M                                               |                                        |                                                                                                    |                                                                                                    |                                      |
| รหัสผู้ใช้: 120050000110                                 | พุบนพก:- เ                    | เกินของกัน : -                                  | ลงคตะลาน                               | กงานเลขานุการกรม กรมพฒนาพลงงานทดแท                                                                             | u                                                                                                    | สราง กลุบรายการ คนหา                 |
| ออกจากระบบ   ข้อมูลผู้ใช้  <br>แก้ไขรมัสผ่าน             | สร้างเอกสารบันทึกรายการบัญ    | มันแยกบระเภท (1<br>8                            | 12.01)                                 |                                                                                                    |                                                                                                    |                                      |
| ຮະນາມເນືອງລ່າຍ                                           |                               |                                                 |                                        |                                                                                                    |                                                                                                    |                                      |
| เขll» ขอเบิกเงินโครงการ<br>ไทยเข้มแข็งอ้างอิงในสั่งชื่อข | เลขที่ใบบันที่กรายการบัญชี    | 3600000176 2011                                 |                                        | เลขทีเอกสารกลับรายการ                                                                                          |                                                                                                    |                                      |
| าารส่งมอบไม่แน่นอน                                       | ผู้บันทึกรายกา <mark>ร</mark> | 120050000110                                    |                                        |                                                                                                    |                                                                                                    |                                      |
| อัน<br>อัน                                               | ข้อมูลทั่วไป                  | รา                                              | ยการบัญชี                              |                                                                                                    |                                                                                                    |                                      |
| 1301 » บนทกรายการบญชนยก<br>โระเภท                        | รายละเอียดเอกสาร 🗵            |                                                 |                                        |                                                                                                    |                                                                                                    | า่อนหน้า 1/2 <b>ถัดไป</b> »          |
| เส02-1 » นำส่งเงินแบบผ่าน<br>กขการ                       | เลือกลำดับที่ PK              | <b>ชื่อบัญชี รหัสบ</b><br>เวยในการประชุณ 510403 | มั <mark>ญชีแยกประเภท</mark><br>30207  | รหัสศูนย์ดันทุน แหล่งของเงิน รหัสงบา<br>1200500001 5411220 12005780                                            | ประมาณ รหัสกิจกรรม<br>01000000 120051000522                                                                                                    | มหลัก จำนวนเงิน                      |
| มส02-2 » น่าส่งเงินแบบพัก<br>กยการ                       | 🔄 2 เครดิต ลูกหนึ่            | เงินยืมในงบประมาณ 110201                        | 10101                                  | 1200500001 5411220 12005780                                                                                    | 01000000 120051000D2                                                                                                    | 179 -1,255.00                        |
|                                                          |                               |                                                 |                                        |                                                                                                    |                                                                                                    |                                      |
| เมนูถัดไป กลับหน้าหลัก                                   |                               |                                                 |                                        |                                                                                                    |                                                                                                    | « ก่อนหน้า                           |
|                                                          |                               |                                                 |                                        |                                                                                                    |                                                                                                    |                                      |
|                                                          |                               |                                                 |                                        |                                                                                                    |                                                                                                    |                                      |
|                                                          |                               | สรางเอกสารเหม                                   | กลุบรายการเอ                           | Sap L                                                                                                    | og j                                                                                                    |                                      |
|                                                          |                               |                                                 |                                        |                                                                                                    |                                                                                                    |                                      |
|                                                          |                               |                                                 | ภาพที่ 1(                              | )                                                                                                    |                                                                                                    |                                      |
|                                                          |                               |                                                 | 0                                      | -                                                                                                    |                                                                                                    |                                      |
|                                                          |                               |                                                 |                                        |                                                                                                    |                                                                                                    |                                      |

- กดปุ่ม กลับหน้าหลัก เพื่อกลับไปหน้าจอหลัก

- 2. การส่งใช้เป็นใบสำคัญต่ำกว่าเงินที่จ่ายให้ยืมและเงินสดคงเหลือ
  - 2.1 บันทึกล้างบัญชีลูกหนี้เท่ากับจำนวนใบสำคัญที่ได้รับ บันทึกเช่นเดียวกับข้อ 1
  - **2.2 สำหรับเงินสดที่ได้รับคืนจากลูกหนี้** ให้บันทึกรายการเบิกเกินส่งคืนในระบบ ดังนี้
    - **2.2.1 การบันทึกรายการเบิก**เกินส่งคืน : ใช้แบบ บช 01 ประเภทเอกสาร BD ขั้นตอนการเข้าสู่ระบบ
      - เมื่อ Log on โดยระบุรหัสผู้ใช้และรหัสผ่านแล้ว ระบบแสดงหน้าจอระบบงานต่าง ๆ
      - กดปุ่ม **ระบบเบิกจ่าย**

- เพื่อเข้าสู่ระบบเบิกจ่าย
- กดปุ่ม การบันทึกเบิกเกินส่งคืน/ล้างอุกหนึ่เงินยืม/คืนเงินพดรองราชการ
- เพื่อเข้าสู่ประเภทการบันทึกรายการ
- กดปุ่ม บช01 » บันทึกรายการบัญชิแยกประเภท
- (บช01 บันทึกรายการบัญชีแยกประเภท)

เพื่อเข้าสู่หน้าจอการบันทึก บช 01 บันทึกรายการบัญชีแยกประเภท ตามภาพที่ 12

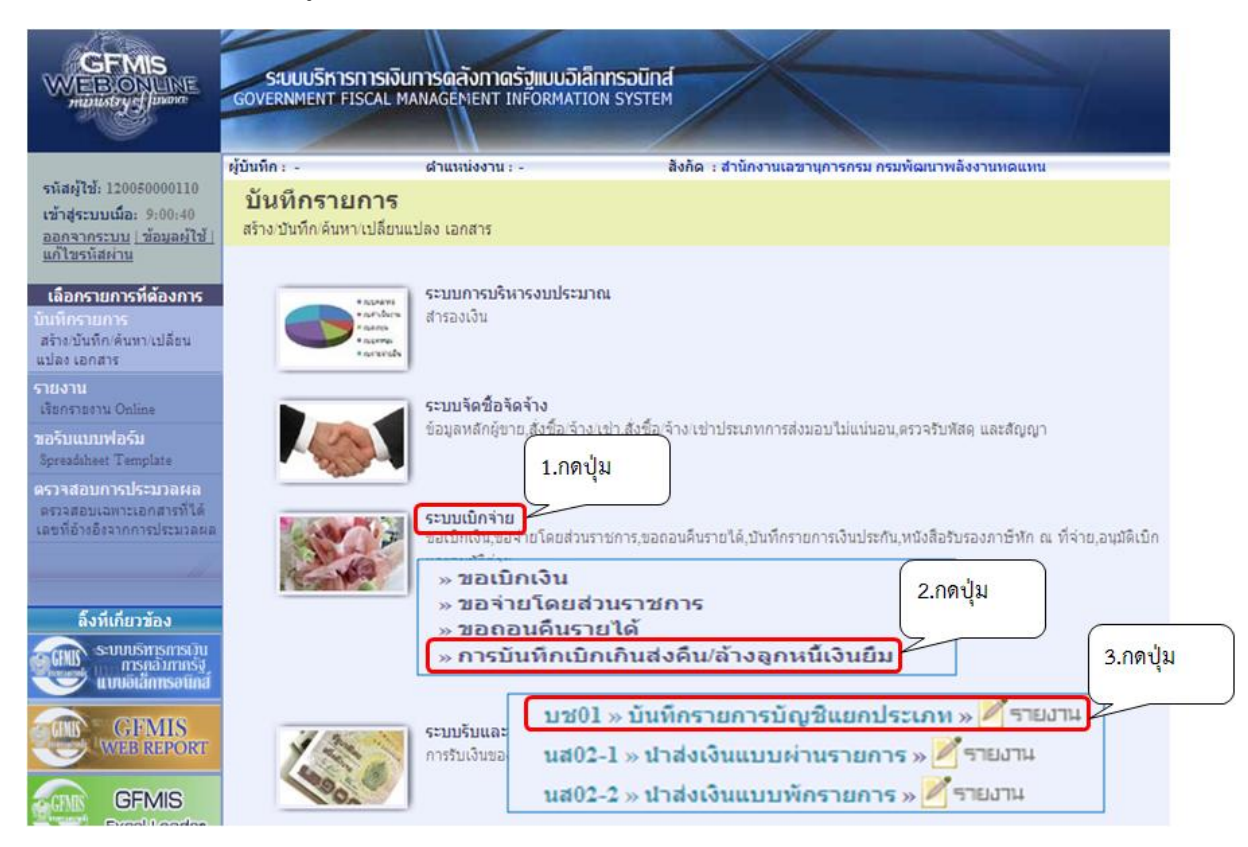

ภาพที่ 11

## ขั้นตอนการบันทึกรายการ

.

|                                                                          | ระบบบริหารการเงินท<br>GOVERNMENT FISCAL MAI          | ารดลังกาดรัฐแบบอิเล่<br>vagement INFORMATI | annsound<br>Ion System |                                 |                 |                          |
|--------------------------------------------------------------------------|------------------------------------------------------|--------------------------------------------|------------------------|---------------------------------|-----------------|--------------------------|
| รหัสผ้ใช้: 120050000110                                                  | ผู้บันทึก: -                                         | สำแหน่งงาน : -                             | สังกัด : สำนักงานเลข   | านุการกรม กรมพัฒนาพลังงานทด     | าแทน            | สร้าง  กลับรายการ  ค้นหา |
| เข้าสู่ระบบเมื่อ: 16:42:02<br>ออกจากระบบ (ข้อมูลผู้ใช้)<br>แก้ไขรหัสผ่าน | <b>บันทึกรายการบัย</b><br>สร้างเอกสารบันทึกรายการบัย | บูชึแยกประเภท<br><sub>งขิ</sub>            | า (บช. 01)             |                                 |                 |                          |
| ระบบเบิกจ่าย                                                             | ข้อมูลทั่วไป                                         |                                            | รายการบัญชี            |                                 |                 |                          |
| ทบ11 » ขอเบ็กเงินโครงการ<br>ไทยเข่มแข็งอ้างอิงใบสั่งชื่อฯ                | <u>รหัสหน่วยงาน</u>                                  | 1205                                       | 2                      | <u>วันที่เอกสาร</u>             | 20 เมษายน 2554  |                          |
| การส่งมอบไม่แน่นอน                                                       |                                                      | กรมพัฒนาพลังงานทดแ                         | เทน                    | And a state of the state of the |                 |                          |
| เงิน<br>เงิน                                                             | <u>รหัสพื้นที</u> ่                                  | 1000 - ส่วนกลาง                            | *                      | <u>วันที่ผ่านรายการ</u>         | 20 เมษายน 2554  |                          |
| <b>บช01</b> » บันทักรายการบัญชีแยก<br>ประเภท                             | รหัสหน่วยเบิกจ่าย                                    | 1200500001                                 |                        | งวด                             | 7               |                          |
| นส02-1 » น่าส่งเงินแบบผ่าน<br>รายการ                                     |                                                      | ส่านักงานเลขานุการกระ                      | u<br>u                 |                                 |                 |                          |
| นส02-2 » ปาส่งเงินแบบพัก                                                 | <u>ประเภทเอกสาร</u>                                  | BD - ตั้งเบิกเกินส่งคืนร                   | อนำส่งโดยไม่มีลุกหนี้  | <u>การอ้างอิง</u>               | 113600000168002 |                          |
|                                                                          |                                                      |                                            | สำลองการ               | บันทึก                          |                 | ăัตไป »                  |

### ภาพที่ 12

| ข้อมูลทั่วไป       |                                                               |
|--------------------|---------------------------------------------------------------|
| -รหัสหน่วยงาน      | ระบบแสดงรหัสหน่วยงาน จำนวน 4 หลัก                             |
|                    | ให้อัตโนมัติตามสิทธิที่ใช้บันทึกข้อมูล                        |
| -รหัสพื้นที่       | ระบบแสดงรหัสพื้นที่ จำนวน 4 หลัก ให้อัตโนมัติ                 |
|                    | ตามสิทธิที่ใช้บันทึกข้อมูล                                    |
| -รหัสหน่วยเบิกจ่าย | ระบบแสดงรหัสหน่วยเบิ้กจ่าย จำนวน 10 หลัก                      |
|                    | ให้อัตโนมัติตามสิทธิที่ใช้บันทึกข้อมูล                        |
| -ประเภทรายการ      | กดปุ่ม 👽 เลือก 📧 - ดังเบิกเกินส่งคินรอปาส่งโดยไม่มีลุกหนั     |
| -วันที่เอกสาร      | ระบุวันเดือนปีของเอกสารหรือหลักฐานการรับเงิน                  |
|                    | ให้กดปุ่ม 🏢 ระบบแสดง 🗍 (ปฏิทิน) เลือก เดือน ปี                |
|                    | และดับเบิลคลิกที่วันที่ เพื่อให้ระบบแสดงค่าวันเดือนปีดังกล่าว |
| -วันที่ผ่านรายการ  | ระบุวันเดือนปีที่รับเงิน                                      |
|                    | ให้กดปุ่ม 🏢 ระบบแสดง (ปฏิทิน) เลือก เดือน ปี                  |
|                    | และดับเบิลคลิกที่วันที่ เพื่อให้ระบบแสดงค่าวันเดือนปีดังกล่าว |
| -1วด               | ระบบแสดงงวดบัญชีที่บันทึกรายการให้อัตโนมัติ                   |
| -การอ้างอิง        | ระบุการอ้างอิงเป็นเลขที่เอกสาร จำนวน 15 หลัก คือ              |
|                    | YY+XXXXXXXXXX+LLL (Y คือ 2 หลักท้ายของปี ค.ศ.                 |
|                    | X คือ เลขที่เอกสารขอเบิกเงิน 10 หลัก                          |
|                    | L คือ บรรทัดรายการลูกหนี้เงินยืม 3 หลัก)                      |
| -กดปุ่ม กะกระเจร   | เพื่อบันทึกรายการต่อไป ตามภาพที่ 13                           |
|                    |                                                               |

รายการบัญชี : ระบุรายละเอียดลำดับที่ 1

| หัสผู้ใช้: 120050000110                                                 | ผู้บันทึก: -                                      | สาแหน่งงาน : -                     | สังกัด          | 1 : สำนักงานเลขานุการกรม กรมพัฒนาพลังง | านทดแทน          | <b>สร้าง</b> ∣กลับรายการ ∣ค้ |
|-------------------------------------------------------------------------|---------------------------------------------------|------------------------------------|-----------------|----------------------------------------|------------------|------------------------------|
| ข้าสู่ระบบเมื่อ: 16:42:02<br>อกจากระบบ   ข้อมูลผู้ไข้  <br>ก้ไขรหัสผ่าน | <b>บันทึกรายการบ</b> ั<br>สร้างเอกสารบันทึกรายการ | บัญชีแยกประเภ∘<br><sub>บัญชี</sub> | ท (บช. 01)      |                                        |                  |                              |
| ระบบเมิกจ่าย                                                            | ข้อมูลทั่วไป                                      |                                    | รายการบัญชี     |                                        |                  |                              |
| 11 » ขอเบ็กเงินโครงการ<br>แข้มแข็งอ้างอิงใบสั่งชื่อา                    | รายละเอียดเอกสาร                                  |                                    |                 |                                        |                  |                              |
| ส่งมอบไม่แน่นอน<br>)5 » บันทึกรายการจ่ายชำระ                            | สำดับที่ 1                                        | <u>PK</u> เดบิต 🚩                  |                 | เอกสารสำรองเงิน                        |                  |                              |
| )1 » บันทึกรายการบัญชินย <i>เ</i>                                       | รหัสบัญชี <mark>แย</mark> กประเภท                 | 1101010101                         |                 | <u>รหัสศูนย์ดันทุน</u>                 | 1200500001       |                              |
| กท<br>1-1 และประสงเดิงและเขาะ                                           |                                                   | เงินสดในมือ - ของส่วนร             | าชการ.          |                                        |                  |                              |
| 115                                                                     | <u>รหัสแหล่งของเงิน</u>                           | 2554 💌 5411220                     |                 | <u>รหัสงบประมาณ</u>                    | 1200578001000000 |                              |
| 2-2 » ปาส่งเงินแบบพัก<br>กร                                             | <u>รทัสกิจกรรมหลัก</u>                            | 120051000D2179                     |                 | รนัสกิจกรรมย่อย                        |                  |                              |
|                                                                         | ก<br><u>รหัสบัญชีเงินฝากคลัง</u>                  |                                    |                 | รหัสเจ้าของบัญชีเงินฝากคลัง            |                  |                              |
|                                                                         | <u>รหัสบัญชีย่อย</u>                              |                                    |                 | รหัสเจ้าของบัญชีย่อย                   |                  |                              |
|                                                                         | รหัสบัญชิธนาคารย่อย<br>(Book bank)                |                                    |                 | รหัสหมวดพัสดุ                          |                  | 2                            |
|                                                                         | รหัสหน่วยงานคู่ค้า<br>(Trading Partner)           |                                    |                 | รหัสรายได้                             |                  |                              |
|                                                                         | <u> สำนวนเงิน</u>                                 | 30                                 | 0 ארע           |                                        |                  |                              |
|                                                                         | รายละเอียดบรรทัดรายกา                             | บันทึกเบิกเกินส่งคืนเงิน           | สำนวน 300 บาท   |                                        |                  |                              |
|                                                                         |                                                   | จัดเก็บรายก                        | าารนี้ลงในตาราง | ลบข้อมูลรายการนี้ สร้างข้อมูล          | ลรายการใหม่      |                              |

#### ภาพที่ 13 -ลำดับที่ 1 เลือก PK เดบิต -รหัสบัญชีแยกประเภท ระบบแสดง 1101010101 ให้อัตโนมัติ -เลขที่เอกสารสำรองเงิน ไม่ต้องระบุ -รหัสศูนย์ต้นทุน ระบุรหัสศูนย์ต้นทุนตามเอกสารขอเบิกเงิน ระบุรหัสแหล่งของเงินตามเอกสารขอเบิกเงิน -รหัสแหล่งของเงิน ระบุรหัสงบประมาณตามเอกสารขอเบิกเงิน -รหัสงบประมาณ ระบุรหัสกิจกรรมหลักตามเอกสารขอเบิกเงิน -รหัสกิจกรรมหลัก -รหัสกิจกรรมย่อย ระบุถ้ามี -จำนวนเงิน ระบุจำนวนเงินเบิกเกินส่งคืน ระบุคำอธิบายรายการ สามารถระบุได้สูงสุด 70 ตัวอักษร -รายละเอียดบรรทัดรายการ -กดปุ่ม จัดเก็บรายการนี้ลงในตาราง เพื่อบันทึกข้อมูลลงในตาราง ตามภาพที่ 14

#### รายการบัญชี : ระบุรายละเอียดลำดับที่ 2 ระบบบริหารการเงินการดลังกาดรัฐแบบอิเล็กทรอนิกส์ GOVERNMENT FISCAL MANAGEMENT INFORMATION SYSTEM ผ้บันทึก: -สังกัด : สำนักงานเลขานการกรม กรมพัฒนาพลังงานทดแทน ตำแหน่งงาน : -<mark>สร้าง</mark>∣กลับรายการ ∣ค้นทา รหัสผู้ใช้: 120050000110 เข้าสู่ระบบเมื่อ: 16:42:02 บันทึกรายการบัญชีแยกประเภท (บช. 01) ออกจากระบบ | ข้อมูลผู้ใช้ | แก้ไขรหัสผ่าน สร้างเอกสารบันทึกรายการบัญชี ข้อมูลทั่วไป ระบบเบิกจ่าย รายการบัญชี ทช11 » ขอเบ็กเงินโครงการ ไทยเข้มแข็งอ้างอิงใบสั่งชื่อฯ การส่งมอบไม่แน่นอน นอะเอียดเอ สำดับที่ 2 <u>PK</u> เครดิต 🎽 เอกสารสำรองเงิน ขจ05 » บันทึกรายการจ่ายชาร บช01 » บันทึกรายการบัญชีเ ร<mark>หัสบัญชีแยกประเภ</mark>ท 2116010104 รหัสศูนย์ดันทุน 1200500001 ٩ แส02-1 » น่าส่งเงินแบบผ่าน รายการ เบิกเกินส่งคืน รอน่าส่ง 2554 💟 5411220 1200578001000000 ٩ <u>รหัสแหล่งของเงิน</u> <u>รหัสงบประมาณ</u> มส02-2 » น่าส่งเงินแบบพัก รายการ 120051000D2179 9 ٩ รหัสกิจกรรมหลัก รหัสกิจกรรมย่อย รหัสบัญชีเงินฝากคลัง ٩ รหัสเจ้าของบัญชีเงินฝากคลัง 9 รหัสบัญชีย่อย รหัสเจ้าของบัญชีย่อย รหัสบัญชิธนาคารย่อย (Book bank) รหัสหมวดพัสดุ Q รหัสหน่วยงานคู่ด้า (Trading Partner) รหัสรายได้ <u>สำนวนเงิน</u> 300 ыли รายละเอียดบรรทัดรายการ บันทึกเบิกเกินส่งดินเงินจำนวน 300 บาท จัดเก็บรายการนี้ลงในตาราง สร้างข้อมูลรายการใหม่ เลือก สำดับที่ PK ชื่อบัญชื รหัสบัญชีแยกประเภท รหัสศูนย์ต้นทุน แหล่งของเงิน รหัสงบประมาณ รหัสกิจกรรมหลัก จำนวนเงิน 📃 1 เดบิต เงินสดในมือ - ของส่วนราชการ. 1101010101 5411220 1200578001000000 120051000D2179 1200500001

**จ่า**ลองการบันทึก

300.00

|                                   | ภาพที่ 14                                          |
|-----------------------------------|----------------------------------------------------|
| ลำดับที่ 2                        | เลือก PK เครดิต                                    |
| -รหัสบัญชีแยกประเภท               | ระบบแสดง 2116010104 ให้อัตโนมัติ                   |
| -เลขที่เอกสารสำรองเงิน            | ไม่ต้องระบุ                                        |
| -รหัสศูนย์ต้นทุน                  | ระบุรหัสศูนย์ต้นทุนตามเอกสารขอเบิกเงิน             |
| -รหัสแหล่งของเงิน                 | ระบุรหัสแหล่งของเงินตามเอกสารขอเบิกเงิน            |
| -รหัสงบประมาณ                     | ระบุรหัสงบประมาณตามเอกสารขอเบิกเงิน                |
| -รหัสกิจกรรมหลัก                  | ระบุรหัสกิจกรรมหลักตามเอกสารขอเบิกเงิน             |
| -รหัสกิจกรรมย่อย                  | ระบุถ้ามี                                          |
| -จำนวนเงิน                        | ระบุจำนวนเงินเบิกเกินส่งคืน                        |
| -รายละเอียดบรรทัดรายการ           | ระบุคำอธิบายรายการ สามารถระบุได้สูงสุด 70 ตัวอักษร |
| -กดปุ่ม ฉัดเก็บรายการนี้ลงในตาราง | เพื่อบันทึกข้อมูลลงในตาราง ตามภาพที่ 15            |

#### การบันทึกรายการ

ตามภาพที่ 16

หลังจากกดปุ่ม "จัดเก็บรายการนี้ลงในตาราง" ทั้งด้านเดบิตและด้านเครดิต ระบบแสดงรายละเอียดของ คู่บัญชี 2 บรรทัดรายการ ประกอบด้วย ลำดับที่ คู่บัญชี ชื่อบัญชี รหัสบัญชีแยกประเภท รหัสศูนย์ต้นทุน แหล่งของเงิน รหัสงบประมาณ รหัสกิจกรรมหลัก จำนวนเงิน ให้ตรวจสอบความถูกต้องของการบันทึก รายการ

|                                                                                                    | ระบบบริหารการเงินท<br>GOVERNMENT FISCAL MA         | การดสังกาดรัฐแบบอิเ<br>NAGEMENT INFORMAT      | ล็ก <mark>ทรอนิกส์</mark><br>ION SYSTEM | ×                               |                |                  |                                  |                  |
|----------------------------------------------------------------------------------------------------|----------------------------------------------------|-----------------------------------------------|-----------------------------------------|---------------------------------|----------------|------------------|----------------------------------|------------------|
|                                                                                                    | ผู้บันทึก : -                                      | ตำแหน่งงาน : -                                | สังกัด                                  | : สำนักงานเลขานุการกรม          | กรมพัฒนาพลังง  | านหดแหน          | สร้าง                            | กลับรายการ  ค้นท |
| รหลดุเล: 120050000110<br>เข้าสู่ระบบเมื่อ: 16:42:02<br>ออกจากระบบ   ข้อมูลด้ไช้  <br>แก้ไขรหัสผ่าน | <b>บันทึกรายการบั</b><br>สร้างเอกสารบันทึกรายการบั | ญชีแยกประเภา<br><sub>ดขึ</sub>                | ด (บช. 01)                              |                                 |                |                  |                                  |                  |
| ระบบเบิกจ่าย                                                                                       | ข้อมูลทั่วไป                                       |                                               | รายการบัญชี                             |                                 |                |                  |                                  |                  |
| ทย11 » ขอเบ็กเงินโครงการ<br>ไทยเข้มแข็งอ้างอิงใบสั่งชื่อฯ                                          | รายละเอียดเอกสาร                                   |                                               |                                         |                                 |                |                  |                                  |                  |
| การสงมอบไม่แน่นอน<br>ขา05 » บันทึกรายการจ่ายชำระ                                                   | <mark>สำดับที่</mark> 3                            | <u>PK</u> เดบิต 🚩                             |                                         | เอกสารสำรองเ                    | งิน            |                  |                                  |                  |
| เงิน<br>บษ01 » บันทึกรายการบัญชิแยก                                                                | รหัสบัญชีแยกประเภท                                 | 1101010101                                    | ]                                       | รหัสศูนย์ต้นทุน                 |                |                  |                                  |                  |
| ประเภท<br>บส02-1 » ปาส่งเงินแบบผ่าน                                                                |                                                    | เงินสดในมือ - ของส่วนร                        | าชการ.                                  |                                 |                |                  |                                  |                  |
| รายการ<br>นส02-2 » น่าส่งเงินแบบพัก                                                                | <u>รหัสแหล่งของเงิน</u>                            | 2554 💟                                        |                                         | <u>รหัสงบประมาถ</u>             | ±              |                  |                                  |                  |
| รายการ                                                                                             | <u>รนัสกิจกรรมหลัก</u>                             |                                               |                                         | รหัสกิจกรรมย่อ                  | 0              |                  |                                  |                  |
| เมนูถัดไป  กลับหน้าหลัก                                                                            | รหัสบัญชีเงินฝากคลัง                               |                                               |                                         | <u>รหัสเจ้าของบัญ</u>           | มชีเงินฝากคลัง |                  |                                  |                  |
|                                                                                                    | <u>รหัสบัญชีย่อย</u>                               |                                               |                                         | <u>รหัสเจ้าของบัญ</u>           | าชีย่อย        |                  |                                  |                  |
|                                                                                                    | รนัสบัญชิธนาคารย่อย<br>(Book bank)                 |                                               | ]                                       | <u>รหัสหมวดพัสด</u>             |                |                  | 2                                |                  |
|                                                                                                    | รหัสหน่วยงานคู่ค้า<br>(Trading Partner)            |                                               |                                         | รหัสรายได้                      |                |                  |                                  |                  |
|                                                                                                    | <u>จำนวนเงิน</u>                                   |                                               | ארע                                     |                                 |                |                  |                                  |                  |
|                                                                                                    | รายละเอียดบรรทัดรายการ                             |                                               |                                         |                                 |                |                  |                                  |                  |
|                                                                                                    |                                                    | จัดเก็บรายก                                   | ารนี้ลงในตาราง                          | ลบข้อมูลรายการนี้               | สร้างข้อมูเ    | เรายการใหม่      |                                  |                  |
|                                                                                                    | เลือก ลำดับที่ PK                                  | ชื่อบัญชี                                     | รหัสบัญชีแยกป                           | lระเภท รหัสศูนย์ดั <b>น</b> ทุน | แหล่งของเงิน   | รหัสงบประมาณ     | รหัสกิจกรรมหลัก                  | จำนวนเงิน        |
|                                                                                                    | [_] 1 เดบต เงนส<br>[_] 2 เครดิต เบิกเ              | สดเนมอ - ของสวนราชการ.<br>เกินส่งคืน รอน่าส่ง | 2116010104                              | 1200500001                      | 5411220        | 1200578001000000 | 120051000D2179<br>120051000D2179 | 300.00           |
|                                                                                                    |                                                    |                                               |                                         | สำลองการบันทึก                  |                |                  |                                  | /// « ก่อนหน้า   |
|                                                                                                    | 1                                                  | d                                             | ภาพที่                                  | 15<br>v                         | v 6            | ~                |                                  |                  |
| -ก                                                                                                 | ดปุ่ม                                              | ี เพื่อ                                       | ตรวจสอบค                                | วามถูกตองของห                   | าารบนที่ส      | าโดยระบบแล       | สดงผลการตร                       | รวจสอบ           |

ระบบแสดงผลการตรวจสอบ

หลังจากกดปุ่ม "จำลองการบันทึก" ระบบแสดงรายละเอียดผลการตรวจสอบ ประกอบด้วย ผลการบันทึก รหัสข้อความ และคำอธิบาย ให้ตรวจสอบและดำเนินการ ดังนี้

| ผลการบันทึก                     | รหัสข้อความ    | ค่าอธิบาย                                                              | ]                  |
|---------------------------------|----------------|------------------------------------------------------------------------|--------------------|
| สาเร็จ                          | RW 614         | ตรวจสอบเอกสาร - ไม่มีข้อผิดพลาด :BKPFFSQASCLNT250                      |                    |
|                                 | Ŭ              | <b>เท็กข้อมูล</b> กลับไปแก้ไขข้อมูล                                    |                    |
| o os <sup>4</sup> lo - <b>F</b> |                | ภาพที่ 16                                                              | بالمعالمة والمعالم |
| -กดบุม 📠                        | บ เบแก เขขอมูล | การเนทมศว่ามผดพลาดเหกิดบุมน เพอยอนกล<br>รายการขอเบิก ตามภาพที่ 15 หรือ | บเบหนางเ           |
| -กดปุ่ม 📃                       | บันทึกข้อมูล   | ) กรณีที่ไม่มีรายการผิดพลาดให้กดปุ่มนี้ เพื่อให้<br>รายการตามภาพที่ 17 | ระบบบันทึ          |

#### ระบบบันทึกรายการขอเบิก

หลังจากกดปุ่ม "บันทึกข้อมูล" ระบบบันทึกรายการขอเบิกเงิน โดยแสดงผลการบันทึกเป็น "สำเร็จ"ได้เลขที่เอกสาร 01XXXXXXX ให้เลือกกดปุ่มใดปุ่มหนึ่ง เพื่อกลับไปหน้าจอหลัก ก่อนที่จะออกจาก ระบบ ดังนี้

| ผลการบันทึก         | เลขที่เอกสาร            | รหัสหน่วยงาน               | ปีบัญชี |
|---------------------|-------------------------|----------------------------|---------|
| สำเร็จ              | 010000276               | 1205                       | 2011    |
| แสดงข้อมูล<br>ค้นหา | ) กลับไปแก้ไข<br>เอกสาร | เข้อมูล สร้างเส<br>Sap Log | อกสารให |
|                     | ภาพที่ 17               |                            |         |

| -กดปุ่ม 🔲 แสดงข้อมูล      | เพื่อแสดงข้อมูลที่ได้บันทึกรายการหรือ         |    |
|---------------------------|-----------------------------------------------|----|
| -กดปุ่ม 📑 สร้างเอกสารใหม่ | เพื่อบันทึกรายการต่อไปหรือ                    |    |
| -กดปุ่ม                   | เพื่อค้นหารายการที่บันทึกผ่านแบบ บช01         |    |
| -กดปุ่ม <u>Sap Log</u>    | เพื่อพิมพ์รายงาน Sap Log                      |    |
| เช่น กดปุ่ม 💷 แสดงข้อมูล  | ) เพื่อแสดงข้อมูลที่ได้บันทึกรายการ ตามภาพที่ | 18 |

#### แสดงการบันทึกรายการ

| eviate 7% 120050000110                                                      | ผู้บันทึก: -                                         | สำแหน่งงาน : -                  | สังกัด : สำนักงา                     | นเลขานุการกรม กรมพัฒนาพลังงานท | ลแทน            | <mark>สร้าง</mark> ∣กลับรายการ ∣ค้น |
|-----------------------------------------------------------------------------|------------------------------------------------------|---------------------------------|--------------------------------------|--------------------------------|-----------------|-------------------------------------|
| เข้าสู่ระบบเมือะ 16:42:02<br>ออกจากระบบ   ข้อมูลผู้ใช้  <br>แก้ไขรนัสผ่าน   | <b>บันทึกรายการบัญ</b><br>สร้างเอกสารบันทึกรายการบัญ | มูชีแยกประเภท<br><sup>อ</sup> ้ | (บช. 01)                             |                                |                 |                                     |
| ระบบเบิกจ่าย<br>ทย11 » ขอเบิกเงินโครงการ                                    | เลขที่ใบบันทึกรายการบัญชี                            | 0100000276 2011                 |                                      | เลขที่เอกสารกลับรายการ         |                 |                                     |
| เพลเขมแขงอางองบลง ออา<br>าารส่งมอบไม่แน่นอน<br>ขา05 » บันทึกรายการจ่ายข่าระ | ผู้บันทึกรายการ                                      | 120050000110                    |                                      |                                |                 |                                     |
| งน<br>มช01 » บันทึกราชการบัญชินชก                                           | ข้อมูลทั่วไป                                         |                                 | รายการบัญชี                          |                                |                 |                                     |
|                                                                             | รหัสหน่วยงาน                                         | 1205                            |                                      | วันที่เอกสาร                   | 20 เมษายน 2554  |                                     |
| เส02-1 » ปาส่งเงินแบบผ่าน<br>ภายการ                                         | CORPORATION AND COMPANY                              | กรมพัฒนาพลังงานทดแร             | ทน&อนุร                              |                                |                 |                                     |
| แส02-2 » น่าส่งเงินแบบพัก<br>รายการ                                         | รหัสพื้นที                                           | 1000 - ส่วนกลาง                 | 1941<br>1941                         | วันที่ผ่านรายการ               | 20 เมษายน 2554  |                                     |
|                                                                             | รหัสหน่วยเบิกจ่าย                                    | 1200500001                      |                                      | 020                            | 7               |                                     |
| เมนูถัดไป  กลับหน้าหลัก                                                     |                                                      | สำนักงานเลขานุการกรม            | 1                                    |                                |                 |                                     |
|                                                                             | ประเภทเอกสาร                                         | BD - ตั้งเบิกเกินส่งคินระ       | อปาส่งโดยไม่มีลูกหนึ่                | 💉 การอ้างอิง                   | 113600000168002 |                                     |
|                                                                             |                                                      | สร้างเอกสารไ                    | เพ่า<br>กลับรายการเอกสา<br>ภาพที่ 18 | รนี้ พิมพ์ราชงาน S             | ap Log          | ถัดไป »                             |

| เงิน                                  | ข้        | อมูลทั่วไป |                           |            | รายการบัญชี                |                 |              |                  |                 |                       |
|---------------------------------------|-----------|------------|---------------------------|------------|----------------------------|-----------------|--------------|------------------|-----------------|-----------------------|
| บช01 » บันทึกรายการบัญชีแยก<br>ประเภท | รายละเอีย | ยดเอกสาร   | ×                         |            |                            |                 |              |                  | < ก่อนหน่       | ัก 1/2 <b>ถัดไป</b> » |
| นส02-1 » น่าส่งเงินแบบผ่าน<br>รายการ  | เลือก สำ  | ดับที่ Pl  | ์ ชื่อบัญชี               |            | รหัสบัญชีแยกประเภท         | รหัสศูนย์ต้นทุน | แหล่งของเงิน | รหัสงบประมาณ     | รหัสกิจกรรมหลัก | จำนวนเงิน             |
| มส02.2 แปลส่มวิทยามพัด                |           | 1 เดบี     | ต เงินสดในมือ - ของส่ว    | มราชการ.   | 1101010101                 | 1200500001      | 5411220      | 1200578001000000 | 120051000D2179  | 300.00                |
| นสบ2-2 » นาสงเงนแบบพก<br>รายการ       |           | 2 เคร      | โต เบิกเกินส่งคืน รอน่าส่ | 1          | 2116010104                 | 1200500001      | 5411220      | 1200578001000000 | 120051000D2179  | -300.00               |
| เมนูสัดไป กลับหน้าหลัก                | )         |            | R                         | ร้างเอกสาร | <b>ใหม่</b> คลับรายการเอกเ | สารนี้ (พิมพ์ร  | 18011        | Sap Log          |                 | /// « ก่อนหน้า        |

ภาพที่ 19

- กดปุ่ม 🛛 🗤 เพื่อกลับไปหน้าจอหลัก

2.2.2 การบันทึกรายการนำส่งเงิน : ใช้แบบ นส 02 -1 นำส่งเงินแบบผ่านรายการ

#### ขั้นตอนการเข้าสู่ระบบ

เมื่อ Log on โดยระบุรหัสผู้ใช้และรหัสผ่านแล้ว ระบบแสดงหน้าจอระบบงานต่าง ๆ

- กดปุ่ม **ระบบเบิกจ่าย** เพื่อเข้าสู่ระบบเบิกจ่าย
- กดปุ่ม การบันทึกเบิกเกินส่งคืน/ล้างอุกหนึ่เงินยืม/คืนเงินหครองราชการ
   เพื่อเข้าสู่ประเภทการบันทึกรายการ
- กดปุ่ม

<u>นส02-1 » นาสงเงินแบบผ่านรายการ</u> สำหรับนำส่งเงินงบประมาณหรือเงินนอกงบประมาณ หรือ <u>นส02-2 » นาสงเงินแบบพักรายการ</u> สำหรับนำส่งเงินตามโครงการภายใต้แผนปฏิบัติการไทยเข้มแข็ง 2555 เพื่อเข้าสู่หน้าจอการบันทึก บช 01 บันทึกรายการบัญชีแยกประเภท ตามภาพที่ 21

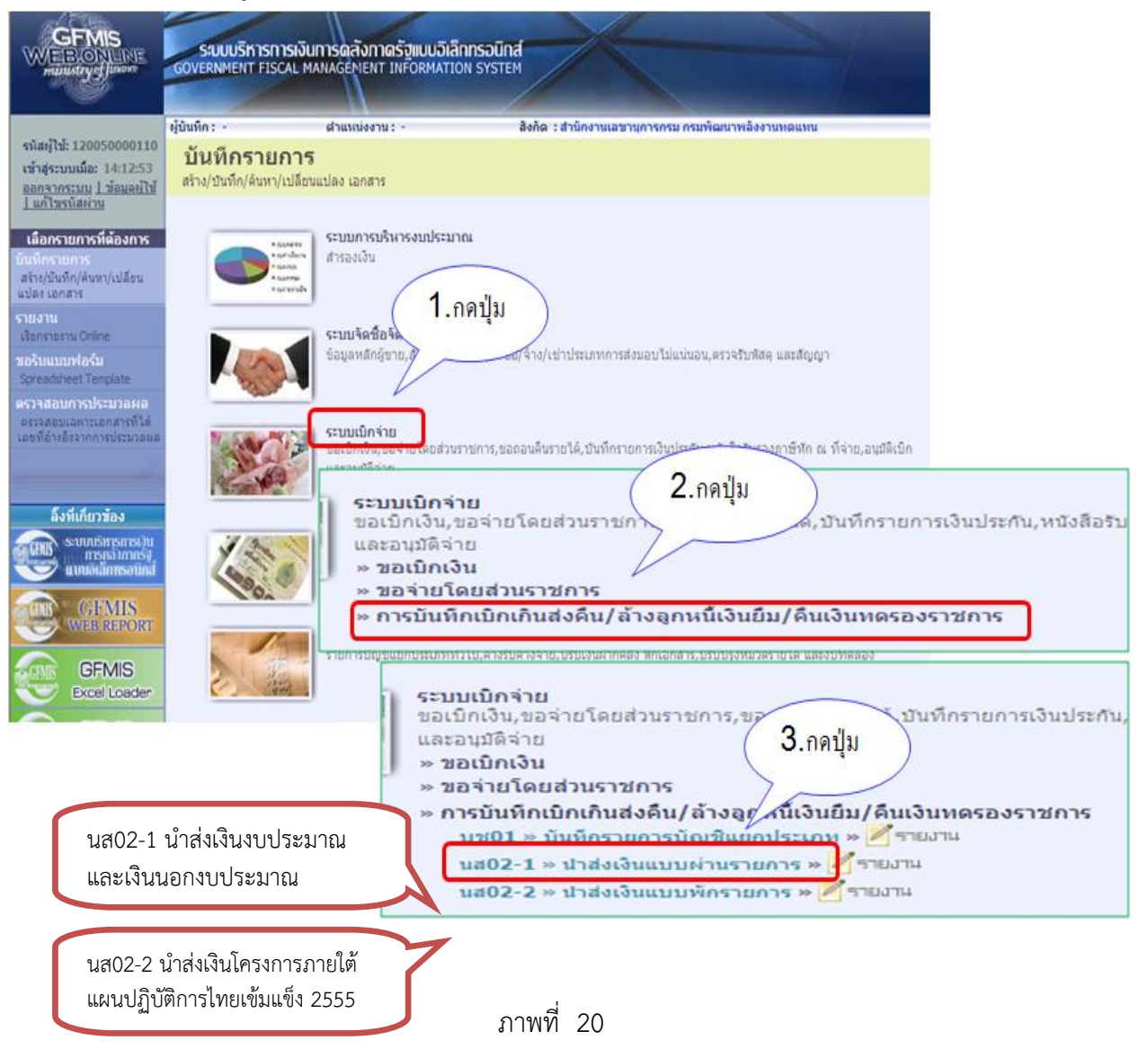

### ขั้นตอนการบันทึกรายการ

|                                                                 | ระบบบริหารการเงิน<br>GOVERNMENT FISCAL M/              | การดลังกาดรัฐแบบอิเล็กท<br>ANAGEMENT INFORMATION | SDŪNA<br>SYSTEM                         |                            |
|-----------------------------------------------------------------|--------------------------------------------------------|--------------------------------------------------|-----------------------------------------|----------------------------|
| นัสม์ใช้- 120050000110                                          | ผู้บันทึก: -                                           | ตำแหน่งงาน : -                                   | สังกัด : สำนักงานเลขานุการกรม กรมพัฒนาพ | ลังงานทดแทน สร้าง ∣คับ     |
| าสู่ระบบเมือ: 16:42:02<br>กจากระบบ (ข้อมูลผู้ใช้)<br>ใชรหัสผ่าน | <b>นำส่งเงินแบบผ่</b> า<br>สร้างข้อมูลการน่าส่งเงินสำห | านรายการ (นส. 02<br>เร็บเอกสารผ่านรายการ         | -1)                                     |                            |
| ระบบเบิกจ่าย                                                    | <u>รหัสหน่วยงาน</u>                                    | 1205                                             | วันที่ในใบนำฝาก                         | 20 เมษายน 2554             |
| ขอเบ็กเงินโครงการ<br>ขับแข็งอ้างอิ่งในสั่งชื่อๆ                 |                                                        | กรมพัฒนาพลังงานทดแทน                             |                                         |                            |
| าธสงมอบไม่แน่นอน                                                | <u>รหัสพื้นที่</u>                                     | 1000 - ส่วนกลาง 🌱                                | งวด                                     | 7                          |
| รี » บันทึกรายการจ่ายชำระ<br>1 » บันทึกรายการบัญชีแยก           | <u>รหัสหน่วยเบิกจ่าย</u>                               | 1200500001                                       | ประเภทเงินที่น่าส่ง                     | R6 - ส่งเงินเบิกเกินในงบ 💌 |
| n vi                                                            |                                                        | สำนักงานเฉขานุการกรม                             |                                         |                            |
| l-1 » ปกส่งเงินแบบผ่าน<br>าร                                    | <u>การอ้างอิง</u>                                      | 113600000168002                                  | <u>ดึงข้อมูลจากไฟล์</u>                 | แนบไฟล์                    |
| 2-2 » ปาส่งเงินแบบพัก<br>าร                                     | ข้อมูลทั่วไป                                           | হা                                               | อการนำฝาก                               |                            |
|                                                                 | <u>รหัสศูนย์ต้นทุนผู้นำส่ง</u>                         | 1200500001                                       |                                         |                            |
| เมนูถัดไป คลับหน้าหลัก                                          |                                                        | สำนักงานเลขานุการกรม                             |                                         |                            |
|                                                                 | <u>รหัสงบประมาณ</u>                                    | 1200578001000000                                 |                                         |                            |
|                                                                 | daa21121120.000                                        |                                                  |                                         |                            |
|                                                                 | พายธบายเอกสาร<br>น่าส่งเงิ                             | นเบ็กเกินส่งคืน จำนวน 300 บาท                    |                                         | ~                          |
|                                                                 | 11-1-11-1                                              |                                                  |                                         |                            |
|                                                                 |                                                        |                                                  |                                         | ~                          |
|                                                                 |                                                        |                                                  |                                         | ถัดไป »                    |
|                                                                 |                                                        |                                                  | สำลองการบันทึก                          |                            |

ภาพที่ 21

|                     | •••••••                                                       |
|---------------------|---------------------------------------------------------------|
| ข้อมูลส่วนหัว       |                                                               |
| -รหัสหน่วยงาน       | ระบบแสดงรหัสหน่วยงาน จำนวน 4 หลัก                             |
|                     | ให้อัตโนมัติตามสิทธิที่ใช้บันทึกข้อมูล                        |
| -รหัสพื้นที่        | ระบบแสดงรหัสพื้นที่ จำนวน 4 หลัก                              |
|                     | ให้อัตโนมัติตามสิทธิที่ใช้บันทึกข้อมูล                        |
| -รหัสหน่วยเบิกจ่าย  | ระบบแสดงรหัสหน่วยเบิกจ่าย จำนวน 10 หลัก                       |
|                     | ให้อัตโนมัติตามสิทธิที่ใช้บันทึกข้อมูล                        |
| -การอ้างอิง         | ระบุการอ้างอิง จำนวน 15 หลัก คือ ์YY+XXXXXXXXXX+LLL           |
|                     | Y คือ 2 หลักท้ายของปี ค.ศ.                                    |
|                     | X คือ เลขที่เอกสารขอเบิก 10 หลัก                              |
|                     | L คือ บรรทัดรายการลูกหนี้เงินยืม 3 หลัก                       |
| -วันที่ในใบนำฝาก    | ระบุวันที่ตามใบรับฝากเงิน                                     |
|                     | ให้กดปุ่ม 🏢 ระบบแสดง (ปฏิทิน) เลือก เดือน ปี                  |
|                     | และดับเบิลคลิกที่วันที่ เพื่อให้ระบบแสดงค่าวันเดือนปีดังกล่าว |
| -170                | ระบบแสดงงวดบัญชีที่บันทึกรายการให้อัตโนมัติ                   |
| -ประเภทเงินที่นำส่ง | กดปุ่ม 👽 เลือก                                                |
|                     | R6 - สงเงินเบิกเกินในงบ กรณีเงินงบประมาณ                      |
|                     | R7 - สงเงินเบิกเกินนอกงบ กรณีเงินนอกงบประมาณ                  |

**ข้อมูลทั่วไป** -รหัสศูนย์ต้นทุนผู้นำส่ง ระบบแสดงรหัสศูนย์ต้นทุน จำนวน 10 หลัก ตามสิทธิที่ใช้บันทึกข้อมูล -รหัสงบประมาณ ระบุรหัสงบประมาณตามเอกสารขอเบิก -คำอธิบายรายการ ระบุคำอธิบายรายการ สามารถระบุได้สูงสุด 70 ตัวอักษร -กดปุ่ม **รายการนาฝาก** เพื่อบันทึกรายการต่อไปตามภาพที่ 22

| รหัสผู้ใช้: 120050000110                                                          | ผู้บันทึก: -                                        | ตำแหน่งงาน : -                                    | สังกัด : สำนักงานเลขา  | นการกรม กรมพัฒนาพ | มลังงานทดแทน               | สร้าง  ค้น: |
|-----------------------------------------------------------------------------------|-----------------------------------------------------|---------------------------------------------------|------------------------|-------------------|----------------------------|-------------|
| เข้าสู่ระบบเมื่อ: 16:42:02<br>ออกจากระบบ <u>  ข้อมูลผู้ใช้  </u><br>แก้ไขรหัสผ่าน | <b>น้ำส่งเงินแบบเ</b><br>สร้างข้อมูลการน่าส่งเงินส่ | <b>ผ่านรายการ (นส. (</b><br>กหรับเอกสารผ่านรายการ | 2-1)                   |                   |                            |             |
| ระบบเบิกจ่าย                                                                      | <u>รหัสหน่วยงาน</u>                                 | 1205                                              | <u>รันที่ใ</u>         | <u>เใบน่าฝาก</u>  | 20 เมษายน 2554             |             |
| ข11 » ขอเบ็กเงินโครงการ                                                           |                                                     | กรมพัฒนาพลังงานทดแทน                              |                        |                   |                            |             |
| ทธิเขมแขงอางอง เบลงชอา<br>ารส่งมอบไม่แน่นอน                                       | <u>รหัสพื้นที่</u>                                  | 1000 - ส่วนกลาง                                   | <del>۷</del>           |                   | 7                          |             |
| เจ05 ∞ บันทึกรายการจ่ายช่าระ<br>iu                                                | and the second second                               |                                                   | -                      |                   |                            |             |
|                                                                                   | <u>รหัสหน่วยเบิกจ่าย</u>                            | 1200500001                                        | <u>ປ</u> ระเภ          | ทเงินที่น่าส่ง    | R6 - ส่งเงินเบิกเกินในงบ 🚩 |             |
| ระเภท                                                                             |                                                     | สำนักงานเลขานุการกรม                              |                        |                   |                            |             |
| ส02-1 » น่าส่งเงินแบบผาน<br>ายการ                                                 | <u>การอ้างอิง</u>                                   | 113600000168002                                   | <u>ดังข้อ</u> :        | <u>มูลจากไฟล์</u> | แนบไฟล์                    |             |
| ส02-2 » นำส่งเงินแบบพัก<br>เยการ                                                  | ข้อมอทั่วไป                                         |                                                   | รายการนำฝาก            |                   |                            |             |
|                                                                                   | รายละเอียดรายการปา                                  | ฝาก                                               |                        |                   |                            |             |
| เมนูถัดไป∣กลับหน้าหลัก                                                            | ประเภทเงิน                                          | เงินสด/เช็คผลประโย                                | ชน์ <mark>แหล่ง</mark> | ของเงิน           | 2554 💙 5411220             |             |
|                                                                                   | <u>เลขที่ใบนำฝาก</u>                                | 999111888122222                                   | 2 <u>รหัสก</u> ิ       | จกรรมหลัก         | 120051000D2179             |             |
|                                                                                   | สานวนเงิน                                           |                                                   | 300 NUM                |                   |                            |             |

ภาพที่ 22

#### รายการนำฝาก

- แหล่งของเงิน
- เลขที่ใบนำฝาก
- รหัสกิจกรรมหลัก
- จำนวนเงิน
- กดปุ่ม 🚺 ราลองการบันทึก

ระบุรหัสแหล่งของเงินตามเอกสารขอเบิก จำนวน 7 หลัก ระบุเลขที่ใบนำฝากเงิน จำนวน 16 หลัก ที่ได้รับจากธนาคาร ระบุรหัสกิจกรรมหลักตามเอกสารขอเบิก จำนวน 14 หลัก ระบุจำนวนเงินที่นำส่ง

เพื่อตรวจสอบความถูกต้องของการบันทึก โดยระบบแสดงผล การตรวจสอบ ตามภาพที่ 23

#### ระบบแสดงผลการตรวจสอบ

หลังจากกดปุ่ม "จำลองการบันทึก" ระบบแสดงรายละเอียดผลการตรวจสอบ ประกอบด้วย ผลการบันทึก รหัสข้อความ และคำอธิบาย ให้ตรวจสอบและดำเนินการ ดังนี้

| ผลการบันทึก | า รหัสข้อความ      | ค่าอธิบาย                                                                                                    |
|-------------|--------------------|----------------------------------------------------------------------------------------------------|
| สำเร็จ      | RW 614             | ตรวจสอบเอกสาร - ไม่มีข้อผิดพลาด :BKPFFSQASCLNT250                                                             |
| ดำเดือน     | ZGFMIS_FI 184      | การกำหนด,วันที่คิดมูลค่า,คีย์อ้างอิ3 ไม่ตรงกับรหัสอ้างอิงที่ได้จากธนาค                                        |
|             |                    | <u>บันทึกข้อมูล</u><br>กลับไปแก้ไขข้อมูล                                                                      |
| -กด         | ป็น โกลับไปแก้ไขข้ | มาพพ 23<br>กรณีที่มีความผิดพลาดให้กดงไมนี้ เพื่อย้อนกลับไปหน้                                                 |
| -กด         | ปุ่ม บันทึกข้อมู   | รายการขอเบิก ตามภาพที่ 22 หรือ<br>กรณีที่ไม่มีรายการผิดพลาดให้กดปุ่มนี้ เพื่อให้ระบบบัน<br>รายการตามภาพที่ 24 |

#### ระบบบันทึกรายการขอเบิก

หลังจากกดปุ่ม "บันทึกข้อมูล" ระบบบันทึกรายการขอเบิกเงิน โดยแสดงผลการบันทึกเป็น "สำเร็จ"ได้เลขที่เอกสาร 12XXXXXXX ให้เลือกปุ่มใดปุ่มหนึ่งเพื่อกลับไปหน้าจอหลักก่อนที่จะออกจาก ระบบ ดังนี้

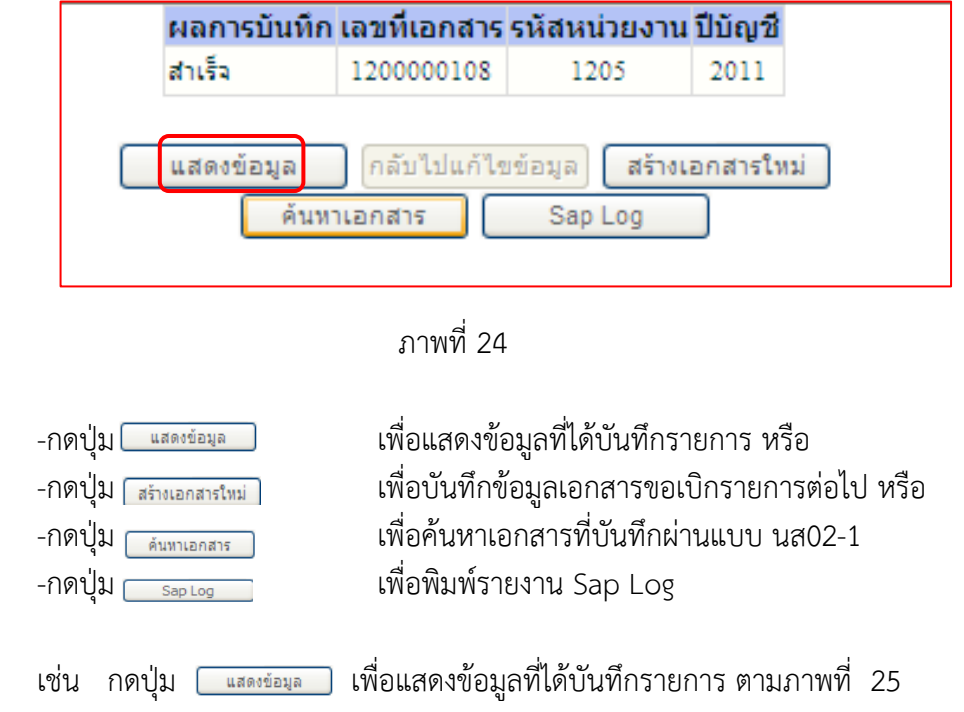

- 26 -

#### แสดงการบันทึกรายการ

| f: 120050000110                                     | ผู้บันทึก : -                                     | ตำแหน่งงาน : -                                  | สังกัด          | า : สำนักงานเลขานุการกรม กรมพัฒนาเ | พลังงานทดแทน             | สร้าง (ดันเ |
|-----------------------------------------------------|---------------------------------------------------|-------------------------------------------------|-----------------|------------------------------------|--------------------------|-------------|
| บบเมือ: 16:42:02<br>ระบบ   ข้อมูลผู้ใช้  <br>สีผ่าน | <b>น้ำส่งเงินแบบต</b><br>สร้างข้อมูลการนำส่งเงินส | <b>ง่านรายการ (นส.</b><br>เหรับเอกสารผ่านรายการ | )2-1)           |                                    |                          |             |
| บบเบิกจ่าย                                          | รหัสหน่วยงาน                                      | 1205                                            |                 | วันที่ในใบนำฝาก                    | 20 เมษายน 2554           |             |
| อเบิกเงินโครงการ                                    |                                                   | กรมพัฒนาพลังงานทดแท                             | เ&อนุร          |                                    |                          |             |
| เงอางองเบลงขอา<br>ไม่แน่นอน                         | <mark>รหัสพื้นที่</mark>                          | 1000 - ส่วนกลาง                                 | *               | 920                                | 7                        |             |
|                                                     |                                                   |                                                 |                 |                                    |                          |             |
|                                                     | รหิสหน่วยเบิกจาย                                  | 1200500001                                      |                 | ประเภทเงินที่นำส่ง                 | R6 - ส่งเงินเป็กเกินในงบ | ~           |
|                                                     |                                                   | สำนักงานเลขานุการกรม                            |                 |                                    |                          |             |
|                                                     | การอางอง                                          | 113600000168002                                 |                 |                                    |                          |             |
|                                                     | เลขที่ใบน่าส่ง                                    | 1200000108 2011                                 |                 | เลขที่เอกสารกลับรายการ             |                          |             |
|                                                     | ผู้บันทึกรายการ                                   | 120050000110                                    |                 |                                    |                          |             |
|                                                     | ข้อมูลทั่วไป                                      |                                                 | รายการนำฝาก     |                                    |                          |             |
|                                                     | รหัสศูนย์ดันทุนผู้นำส่ง                           | 1200500001                                      |                 |                                    |                          |             |
|                                                     |                                                   | สำนักงานเฉขานุการกรม                            |                 |                                    |                          |             |
|                                                     | รหัสงบประมาณ                                      | 1200578001000000                                |                 |                                    |                          |             |
|                                                     |                                                   | รายการงบประจำ                                   |                 |                                    |                          |             |
|                                                     | ศาอธิบายเอกสาร                                    |                                                 |                 |                                    |                          |             |
|                                                     | ปาส่ง                                             | เงินเบ็กเกินส่งคิน จำนวน 300 :                  | и.              |                                    |                          | < 1×        |
|                                                     |                                                   |                                                 | สร้างเอกสารใหม่ | พิมพ์รายงาน Sap L                  | og                       | ลัดไป »     |
|                                                     |                                                   |                                                 |                 |                                    |                          |             |

| รายการ                  | เลขที่ใบน   | าส่ง                        | 12000                | 000108 20 | 11                           |           | เ <mark>ลขที่เอกสาร</mark> | รกลับรายการ                    |                  |                 |           |
|-------------------------|-------------|-----------------------------|----------------------|-----------|------------------------------|-----------|----------------------------|--------------------------------|------------------|-----------------|-----------|
| เมนูลัดใป ใกลับหน้าหลัก | ผู้บันทึกรา | ายกา                        | <b>s</b> 1200:       | 50000110  |                              |           |                            |                                |                  |                 |           |
|                         |             | ข้อมูล                      | จทั่วไป              |           | รายการนำฝาก                  |           |                            |                                |                  |                 |           |
|                         | รายละเอี    | ียดร                        | ายการนำฝาก           |           |                              |           |                            |                                |                  |                 |           |
|                         | ประเภท      | ประเภทเงิน                  |                      |           | าผลประโยชน์                  |           | แหล่งของเงื                | nu -                           | 2554 🜱 54        | 411220          |           |
|                         |             |                             |                      |           |                              |           |                            |                                | ค่าใช้สอย /งบ    | สรก.            |           |
|                         | เลขที่ใบ    | <mark>เ</mark> ลขที่ใบนำฝาก |                      |           | 999111888122222              |           | รหัสกิจกรรม                | รหัสกิจกรรมหลัก 120051000D2179 |                  | 2179            |           |
|                         | จำนวนเงิน   |                             | 300                  |           | 00.00 บาท วันที่ติดมูลค่า 20 |           | 20 เมษายน 25               | มษายน 2554                     |                  |                 |           |
|                         | ล่าดับที่   | PK                          | ชื่อบัญช์            | 1         | รหัสบัญชี                    | แยกประเภท | รหัสศูนย์ต้นทุน            | แหล่งของเงิน                   | รหัสงบประมาณ     | รหัสกิจกรรมหลัก | จำนวนเงิน |
|                         | 1           | 50                          | เงินสดในมือ - ของส่ว | นราชการ.  | 1101010101                   |           | 1200500001                 | 5411220                        | 1200578001000000 | 120051000D2179  | -300.00   |
|                         | 2           | 40                          | บัญชีพักเงินน่าส่ง   |           | 1101010112                   |           | 1200500001                 | 5411220                        | 1200578001000000 | 120051000D2179  | 300.00    |
|                         |             |                             |                      |           | สร้างเ                       | อกสารใหม่ | พิมพ์รายงาน                | Sap Log                        | 3                |                 | «ก่อนหน้า |

|              | ภาพที่ 26             |
|--------------|-----------------------|
| กลับหน้าหลัก | เพื่อกลับไปหน้าจอหลัก |

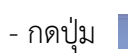

# 2.2.3 การบันทึกรายการล้างเบิกเกินส่งคืนรอน่ำส่ง : ใช้แบบ บช 01 ประเภทเอกสาร BE ขั้นตอนการเข้าสู่ระบบ

เมื่อ Log on โดยระบุรหัสผู้ใช้และรหัสผ่านแล้ว ระบบแสดงหน้าจอระบบงานต่าง ๆ

- กดปุ่ม **ระบบเบิกจ่าย** เพื่อเข้าสู่ระบบเบิกจ่าย
- กดปุ่ม การบันทึกเบิกเกินสงคืน/ล้างลูกหนึ่เงินยืม/คืนเงินหครองราชการ
   เพื่อเข้าสู่ประเภทการบันทึกรายการ

- กดปุ่ม 🛛 บช01 » บันทึกรายการบัญชิแยกประเภท เพื่อเข้าสู่หน้าจอการบันทึก บช 01 บันทึกรายการ

บัญชีแยกประเภท ตามภาพที่ 28

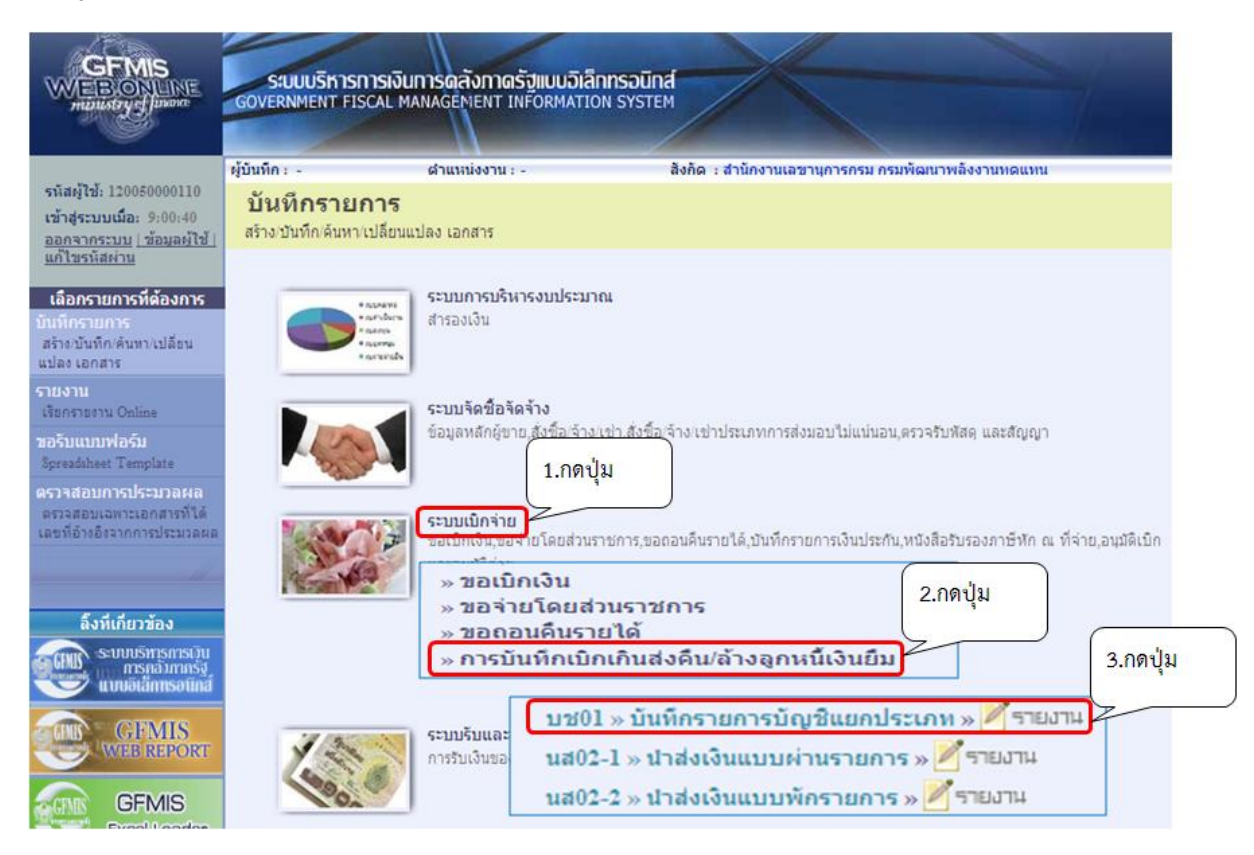

ภาพที่ 27

#### การบันทึกรายการ

|                                                                                 | SUUUSHISHISH<br>GOVERNMENT FISCAL           | มีน <b>การดลังภาดรัฐแบบ</b> อ<br>MANAGEMENT INFORMA | มิเล็กกรอนิกส์<br>TION SYSTEM |                                 |                  |                                       |
|---------------------------------------------------------------------------------|---------------------------------------------|-----------------------------------------------------|-------------------------------|---------------------------------|------------------|---------------------------------------|
| รหัสผู้ใช้: 120050000110                                                        | ผู้บันทึก: -                                | ด้าแหน่งงาน : -                                     | สังกัด : สำนักง               | านเลขานุการกรม กรมพัฒนาพลังงานท | เดแทน            | <mark>สร้าง</mark>  กลับรายการ  ค้นหา |
| เข้าสู่ระบบเมื่อ: 19:10:07<br>ออกจากระบบ   ข้อมูลผู้ใช้<br>  แก้ไขรหัสผ่าน      | <b>บันทึกรายกา</b><br>สร้างเอกสารบันท์กรายก | <mark>รบัญชีแยกประ</mark><br><sup>เรบัญชี</sup>     | เภท (บช <b>. 01</b> )         |                                 |                  |                                       |
| ระบบเบิกจ่าย                                                                    | ข้อมูลทั่วไป                                |                                                     | รายการบัญชี                   |                                 |                  |                                       |
| ทช11 » ขอเบ็กเงินโครงการ<br>ไทยเข้มแข็งอ้างอิงใบสั่งชื่อฯ<br>การส่งมอบไม่แน่นอน | <u>รหัสหน่วยงาน</u>                         | 1205<br>กรมพัฒนาพลังงานท                            | ดแทน                          | <u>วันที่เอกสาร</u>             | 21 גופרשוגו 2554 |                                       |
| ขจ05 » บันทึกรายการจ่ายชำระ<br>เงิน                                             | <u>รหัสพื้นที</u> ่                         | 1000 - ส่วนกลาง                                     |                               | <u>วันที่ผ่านรายการ</u>         | 21 เมษายน 2554   |                                       |
| บช01 » บันทึกรายการบัญชี<br>แยกประเภท                                           | <u>รหัสหน่วยเบิกจ่าย</u>                    | 1200500001                                          |                               | งวด                             | 7                |                                       |
| นส02-1 » ปาส่งเงินแบบผ่าน<br>รายการ                                             |                                             | สำนักงานเลขานุการเ                                  | ารม                           |                                 |                  |                                       |
| นส02-2 » น่าส่งเงินแบบพัก<br>รายการ                                             | <u>ประเภทเอกสาร</u>                         | BE - ล้างเบ็กเก็นส่งค้                              | ่นรอน่าส่ง-ปรับปรุงใหม่       | <u>การอ้างอิง</u>               | 113600000168002  |                                       |
|                                                                                 |                                             |                                                     | ราล                           | องการบันทึก                     |                  | ถัดไม่ »                              |

ภาพที่ 28

| ข้อมูลทั่วไป       |                                                                     |  |  |  |  |  |
|--------------------|---------------------------------------------------------------------|--|--|--|--|--|
| -รหัสหน่วยงาน      | ระบบแสดงรหัสหน่วยงาน จำนวน 4 หลัก                                   |  |  |  |  |  |
|                    | ให้อัตโนมัติตามสิทธิที่ใช้บันทึกข้อมูล                              |  |  |  |  |  |
| -รหัสพื้นที่       | ระบบแสดงรหัสพื้นที่ จำนวน 4 หลัก ให้อัตโนมัติ                       |  |  |  |  |  |
|                    | ตามสิทธิที่ใช้บันทึกข้อมูล                                          |  |  |  |  |  |
| -รหัสหน่วยเบิกจ่าย | ระบบแสดงรหัสหน่วยเบิกจ่าย จำนวน 10 หลัก                             |  |  |  |  |  |
|                    | ให้อัตโนมัติตามสิทธิที่ใช้บันทึกข้อมูล                              |  |  |  |  |  |
| -ประเภทรายการ      | กดปุ่ม 🕎 เลือก                                                      |  |  |  |  |  |
|                    | BE - ล่างเบิกเกินสงคินรอนาสง-ปรับปรงไหม่ กรณีเงินงบประมาณและเงินนอก |  |  |  |  |  |
|                    | งบประมาณ หรือ                                                       |  |  |  |  |  |
|                    | BT - เบิกเกินส่งคิน TKK กรณีเงินตามโครงการ TKK                      |  |  |  |  |  |
| -วันที่เอกสาร      | ระบุวันเดือนปีที่บันทึกรายการ                                       |  |  |  |  |  |
|                    | ให้กดปุ่ม 🥅 ระบบแสดง 🛄 (ปฏิทิน) เลือก เดือน ปี                      |  |  |  |  |  |
|                    | และดับเบิลคลิกที่วันที่ เพื่อให้ระบบแสดงค่าวันเดือนปีดังกล่าว       |  |  |  |  |  |
| -วันที่ผ่านรายการ  | ระบุวันเดือนปีที่บันทึกรายการ                                       |  |  |  |  |  |
|                    | ให้กดป่ม 🗰 ระบบแสดง (ปฏิทิน) เลือก เดือน ปี                         |  |  |  |  |  |
|                    | และดับเบิลคลิกที่วันที่ เพื่อให้ระบบแสดงค่าวันเดือนปีดังกล่าว       |  |  |  |  |  |
| -1วด               | ระบบแสดงงวดบัญชีที่บันทึกรายการให้อัตโนมัติ                         |  |  |  |  |  |
| -การอ้างอิง        | การอ้างอิงจำนวน 15 หลัก คือ YY+XXXXXXXXXX+LLL                       |  |  |  |  |  |
|                    | Y คือ 2 หลักท้ายของปี ค.ศ.                                          |  |  |  |  |  |
|                    | X คือ เลขที่เอกสารขอเบิก 10 หลัก                                    |  |  |  |  |  |
|                    | L คือ บรรทัดรายการลูกหนี้เงินยืม 3 หลัก                             |  |  |  |  |  |
| -กดปุ่ม ระกะนั้น   | เพื่อบันทึกรายการต่อไป ตามภาพที่ 29                                 |  |  |  |  |  |

ระบบบริหารการเงินการดลังกาดรัฐแบบอิเล็กกรอนิกส์ OVERNMENT FISCAL MANAGEMENT INFORMATION SYSTEM ผู้บันทึก: -ตำแหน่งงาน : สังกัด : สำนักงานเลขานการกรม กรมพัฒนาพลังงานทดแทน <mark>สร้าง</mark> |กลับรายการ |ค้น รหัสผ้ใช้: 120050000110 เข้าสู่ระบบเมื่อ: 19:10:07 บันทึกรายการบัญชีแยกประเภท (บช. 01) <u>ออกจากระบบ | ข้อมูลผู้ใช้</u> | แก้ไขรหัสผ่าน สร้างเอกสารบันทึกรายการบัญชี รายการนัญจึ ระบบเบิกจ่าย ขอเบกเงนโครงกา เข็งอ้างอิงใบสั่งชื่อ: รายละเอียดเอกสาร PK เดบิต 💌 สาดับที่ 1 เอกสารสำรองเงิน 2116010104 1200500001 รหัสบัญชิแยกประเภท รหัสดุนย์ด้นทุน 101 เบิกเกินส่งคืน <mark>ร</mark>อนำส่ง ส02-1 » ปาส่งเจ้ 2554 💌 5411220 รหัสงบประมาณ 1200578001000000 รหัสแหล่งของเงิน ส02-2 » ปาส่งเงิน ายการ 120051000D2179 รหัสกิจกรรมหลัก รหัสกิจกรรมย่อย <u>รหัสบัญชีเงินฝากคลัง</u> รหัสเจ้าของบัญชีเงินฝากคลัง รหัสบัญชีย่อย รหัสเจ้าของบัญชีย่อย รหัสบัญชิธนาคารย่อย (Book bank) รหัสหมวดพัสดุ รหัสหน่วยงานคู่ค้า (Trading Partner) รหัสรายได้ Г 300 บาท สานวนเงิน <u>รายละเอียดบรรทัดรายการ</u> บันทึกรายการล้างเบิกเกินส่งคืน(ลูกหนี้เงินยืม) จัดเก็บรายการนี้ลงในตาราง สร้างข้อมูลรายการใหม่ ข้อมูลรายการนี้ < ก่อนหน้า

รายการบัญชี : ระบุรายละเอียดลำดับที่ 1

.

สาลองการบันทึก

รายละเอียดเอกสาร ลำดับที่ 1 -รหัสบัญชีแยกประเภท -เลขที่เอกสารสำรองเงิน -รหัสศูนย์ต้นทุน -รหัสแหล่งของเงิน -รหัสแหล่งของเงิน -รหัสกิจกรรมย่อย -จำนวนเงิน -รายละเอียดบรรทัดรายการ -กดปุ่ม ภาพที่ 29

เลือก PK เดบิต

ระบบแสดง 2116010104 ให้อัตโนมัติ ไม่ต้องระบุ ระบุรหัสศูนย์ต้นทุนตามเอกสารขอเบิกเงิน ระบุรหัสแหล่งของเงินตามเอกสารขอเบิกเงิน ระบุรหัสกิจกรรมหลักตามเอกสารขอเบิกเงิน ระบุถ้ามี ระบุถ้ามี

ระบุคำอธิบายรายการ สามารถระบุได้สูงสุด 70 ตัวอักษร เพื่อบันทึกข้อมูลลงในตาราง ตามภาพที่ 30 **รายการบัญชี** : ระบุรายละเอียดลำดับที่ 2

|                                                                                 |                                                |                                   | 5.5-            |                                         |                  |                          |
|---------------------------------------------------------------------------------|------------------------------------------------|-----------------------------------|-----------------|-----------------------------------------|------------------|--------------------------|
| รหัสผู้ใช้: 120050000110<br>เข้าสระบบเมือ: 19:10:07                             | งับเพื่อรายอาร                                 | ตาแหน่งงาน:-<br>เข้าอาชีบเยองไระเ | anna            | : ลานกงานเลขานุการกรม กรมพฒนาพลร<br>  ) | างานหลุ่นหน      | ลราง (กลบรายการ (คน      |
| <u>ออกจากระบบ   ข้อมูลผู้ใช้</u><br><u>  แก้ใชรหัสผ่าน</u>                      | สร้างเอกสารบันทึกรายการ                        | បំណូមី<br>បំណូមី                  |                 | -)                                      |                  |                          |
| ระบบเบิกจ่าย                                                                    | ข้อมูลทั่วไป                                   |                                   | รายการบัญชี     |                                         |                  |                          |
| มข11 » ขอเบิกเงินโครงการ<br>ไทยเข้มแข็งอ้างอิงใบสั่งชื่อฯ<br>การส่งมอบไม่แน่นอน | รายละเอียดเอกสาร<br>สาวันนี้ 2                 | PK Lesão V                        |                 | เออสารสำรองเงิน                         |                  |                          |
| ขจ05 » บันทึกรายการจ่ายชำระ<br>เจ้า                                             |                                                |                                   |                 | Conta i su i so de du                   | 1                |                          |
| เงน<br>บช01 » บันทึกรายการบัญชี<br>แยกประเภท                                    | <u>รหัสบัญชิแยกประเภท</u>                      | 1102010101                        |                 | <u>รหัสศูนย์ดันทุน</u>                  | 1200500001       | 2                        |
| นส02-1 » ปาส่งเงินแบบผ่าน<br>รายการ                                             | รหัสแหล่งของเงิน                               | 2554 💌 5411220                    |                 | รหัสงบประมาณ                            | 1200578001000000 |                          |
| นส02-2 » ปาส่งเงินแบบพัก<br>รายการ                                              | <u>รหัสกิจกรรมหลัก</u>                         | 120051000D2179                    | 9               | <u>รหัสกิจกรรมย่อย</u>                  |                  | 2                        |
|                                                                                 | <sup>1</sup><br>รหัสบัญชีเงินฝากคลัง           | [                                 |                 | รหัสเจ้าของบัญชีเงินฝากคลัง             |                  |                          |
|                                                                                 | <u>รหัสบัญชีย่อย</u>                           |                                   | 2               | รหัสเจ้าของบัญชีย่อย                    |                  |                          |
|                                                                                 | รหัสบัญชิธนาคารย่อย<br>(Book bank)             |                                   |                 | รหัสหมวดพัสดุ                           |                  |                          |
|                                                                                 | <u>รหัสหน่วยงานต่ด้า<br/>(Trading Partner)</u> |                                   |                 | รหัสรายได้                              |                  |                          |
|                                                                                 | <u>ุ่⊀านวนเงิน</u>                             | 30                                | บาท             |                                         |                  |                          |
|                                                                                 | <u>รายละเอียดบรรทัดรายกา</u>                   | 5                                 |                 |                                         |                  |                          |
|                                                                                 |                                                | จัดเก็บราย                        | าารนี้ลงในตาราง | ลมข้อมูลรายการนี้ สร้างข้อ:             | บูตรายการใหม่    |                          |
|                                                                                 | เลือก ลำดับที่ PK                              | ชื่อบัณชี รหัส                    | บัญชีแยกประเภท  | รหัสศูนย์ต้นทุน แหล่งของเงิน            | รหัสงบประมาณ รน์ | รัสกิจกรรมหลัก จำนวนเงิน |

ภาพที่ 30

| ลำดับที่ 2<br>-รหัสบัญชีแยกประเภท | เลือก PK เครดิต<br>กรณีล้างลูกหนี้เงินยืมให้ระบุ ดังนี้<br>-1102010101 กรณีเงินงบประมาณ |
|-----------------------------------|-----------------------------------------------------------------------------------------|
|                                   | -1102010102 กรณีเงินนอกงบประมาณหรือเงินโครงการTKK                                       |
|                                   | กรณีบันทึกรายการเบิกเกินส่งคืน                                                          |
|                                   | -ระบุค่าใช้จ่ายตามที่ส่งเงินเบิกเกินส่งคืน                                              |
| -เลขที่เอกสารสำรองเงิน            | ไม่ต้องระบุ                                                                             |
| -รหัสศูนย์ต้นทุน                  | ระบุรหัสศูนย์ต้นทุนตามเอกสารขอเบิกเงิน                                                  |
| -รหัสแหล่งของเงิน                 | ระบุรหัสแหล่งของเงินตามเอกสารขอเบิกเงิน                                                 |
| -รหัสงบประมาณ                     | ระบุรหัสงบประมาณตามเอกสารขอเบิกเงิน                                                     |
| -รหัสกิจกรรมหลัก                  | ระบุรหัสกิจกรรมหลักตามเอกสารขอเบิกเงิน                                                  |
| -รหัสกิจกรรมย่อย                  | ระบุถ้ามี                                                                               |
| -จำนวนเงิน                        | ระบุจำนวนเงินเท่ากับที่นำส่งเป็นเบิกเกินส่งคืน                                          |
| -รายละเอียดบรรทัดรายการ           | ระบุคำอธิบายรายการ สามารถระบุได้สูงสุด 70 ตัวอักษร                                      |
| -กดปุ่ม จัดเก็บรายการนี้ลงในตาราง | เพื่อบันทึกข้อมูลลงในตาราง ตามภาพที่ 31                                                 |

#### การบันทึกรายการ

หลังจากกดปุ่ม "จัดเก็บรายการนี้ลงในตาราง" ทั้งด้านเดบิตและด้านเครดิต ระบบแสดงรายละเอียดของ คู่บัญชี 2 บรรทัดรายการ ประกอบด้วย ลำดับที่ คู่บัญชี ชื่อบัญชี รหัสบัญชีแยกประเภท รหัสศูนย์ต้นทุน แหล่งของเงิน รหัสงบประมาณ รหัสกิจกรรมหลัก จำนวนเงิน ให้ตรวจสอบความถูกต้องของการบันทึก รายการ

| รหัสผู้ใช้: 120050000110                                                                                  | ผู้บันทึก: -                                   | สาแหน่งงาน : -                                                    | สังกัด :                                             | สำนักงานเฉขานุการกรม ก                                                    | รมพัฒนาพลังงา                                 | แหดแหน                                                   |                                               | <mark>สร้าง</mark> (กลับรายการ (ดัน                          |
|----------------------------------------------------------------------------------------------------|------------------------------------------------|-------------------------------------------------------------------|------------------------------------------------------|---------------------------------------------------------------------------|-----------------------------------------------|----------------------------------------------------------|-----------------------------------------------|--------------------------------------------------------------|
| เข้าสู่ระบบเมือ: 19:10:07<br>ออกจากระบบ   ข้อมูลผู้ไข้<br>  แก้ไขรหัสผ่าน                                 | <b>บันทึกรายการ</b><br>สร้างเอกสารบันทึกรายการ | ขัญชีแยกประ<br><sub>ขัดขี</sub>                                   | ะเภท (บช. 01                                         | )                                                                         |                                               |                                                          |                                               |                                                              |
| ระบบเบิกจ่าย                                                                                              | ข้อมูลทั่วไป                                   |                                                                   | รายการบัญชี                                          |                                                                           |                                               |                                                          |                                               |                                                              |
| ∎11 ≫ ขอเบิกเงินโครงการ<br>ายเข้มแข็งอ้างอิงใบสั่งชื่อฯ<br>รส่งมอบไม่แน่นอน<br>≈05 ≫ บันทึกรายการจ่ายชำระ | รายละเอียดเอกสาร<br>สำคับที่ 3                 | <u>PK</u> เดบิด 💌                                                 |                                                      | เอกสารสำรองเงิ                                                            | ս                                             |                                                          | -                                             |                                                              |
| เ<br>101 » บันทึกรายการบัญชิ<br>กประเภท                                                                   | รหัสบัญชิแยกประเภท                             | 2116010104                                                        |                                                      | <u>รหัสศูนย์ต้นทุน</u>                                                    | 1                                             |                                                          | 2                                             |                                                              |
| 02-1 » ปาส่งเงินแบบผ่าน<br>การ                                                                            | <u>รหัสแหล่งของเงิน</u>                        | 2554                                                              |                                                      | <u>รหัสงบประมาณ</u>                                                       |                                               |                                                          |                                               |                                                              |
| 02-2 » ปาส่งเงินแบบพัก<br>มการ                                                                            | <u>รหัสกิจกรรมหลัก</u>                         |                                                                   | 2                                                    | รหัสกิจกรรมย่อย                                                           | .                                             |                                                          | 2                                             |                                                              |
|                                                                                                    | <u>รหัสบัญชิเงินฝากคลัง</u>                    | 1                                                                 |                                                      | <u>รหัสเจ้าของบัญว</u> ่                                                  | ชีเงินฝากคลัง                                 |                                                          |                                               |                                                              |
|                                                                                                    | <u>รหัสบัญชีย่อย</u>                           |                                                                   |                                                      | รหัสเจ้าของบัญว่                                                          | ชีย่อย                                        |                                                          |                                               |                                                              |
|                                                                                                    | รหัสบัญชิธนาคารย่อย<br>(Book bank)             |                                                                   |                                                      | <u>รหัสหมวดพัสด</u>                                                       | J                                             |                                                          | 2                                             |                                                              |
|                                                                                                    | รหัสหน่วยงานคู่ด้า<br>(Trading Partner)        |                                                                   |                                                      | รหัสรายได้                                                                | Ì                                             |                                                          |                                               |                                                              |
|                                                                                                    | <u> จำนวนเงิน</u>                              |                                                                   | มาห                                                  |                                                                           |                                               |                                                          |                                               |                                                              |
|                                                                                                    | รายละเอียดบรรทัดรายกา                          | 5                                                                 |                                                      |                                                                           |                                               |                                                          |                                               |                                                              |
|                                                                                                    |                                                | จัดเก็บรา                                                         | เยการนี้ลงในตาราง                                    | ลบข้อมูลรายการนี้                                                         | สร้างข้อมูลร                                  | ายการโทม่                                                |                                               |                                                              |
|                                                                                                    | เลือกลำดับที่ PK                               | <b>ชื่อบัญชี</b><br>กเก็นส่งคืน รอน่าส่ง<br>หนี้เงินยืมในงบประมาณ | <b>รหัสบัญชีแยกประเภ</b><br>2116010104<br>1102010101 | <mark>ท รหัสดูนย์ตันทุน แหล่</mark><br>1200500001 541:<br>1200500001 541: | <b>เงของเงิน รา</b><br>1220 1200<br>1220 1200 | <del>วัสงบประมาณ</del><br>0578001000000<br>0578001000000 | <b>รหัสกิจกรร</b><br>1200510000<br>1200510000 | <mark>มหลัก จำนวนเงิน</mark><br>)2179 300.00<br>)2179 300.00 |
|                                                                                                    |                                                |                                                                   |                                                      |                                                                           |                                               |                                                          |                                               | < ก่อนหน้า                                                   |
|                                                                                                    | -                                              |                                                                   | ถาพที่ 3                                             | 1                                                                         |                                               |                                                          |                                               |                                                              |

ระบบแสดงผลการตรวจสอบ

หลังจากกดปุ่ม "จำลองการบันทึก" ระบบแสดงรายละเอียดผลการตรวจสอบ ประกอบด้วย ผลการบันทึก รหัสข้อความ และคำอธิบาย ให้ตรวจสอบและดำเนินการ ดังนี้

| ผลการบันทึก                                                                                                    | รหัสข้อความ | ศ่าอธิบาย                                         |  |  |  |  |  |
|----------------------------------------------------------------------------------------------------|-------------|---------------------------------------------------|--|--|--|--|--|
| สาเร็จ                                                                                                    | RW 614      | ตรวจสอบเอกสาร - ไม่มีข้อผิดพลาด :BKPFFSQASCLNT250 |  |  |  |  |  |
| <b>บันทึกข้อมูล</b><br>กลับไปแก้ไขข้อมูล                                                                                                    |             |                                                   |  |  |  |  |  |
| ภาพที่ 32                                                                                                    |             |                                                   |  |  |  |  |  |
| <ul> <li>-กิตบุม (พระออนารออน) การเฉพรหารามพุทพถาทเทาทบุมน เพียวยนกถึงเป็นการของ</li> <li>รายการของบิก ตามภาพที่ 31 หรือ</li> <li>-กดงไม (พระอานาร) กรณีที่ไม่บรายการผิดพลาดให้กดงไมบี้ เพื่อให้ระบบงับที่:</li> </ul> |             |                                                   |  |  |  |  |  |
|                                                                                                    |             | รายการตามภาพที่ 33                                |  |  |  |  |  |

#### ระบบบันทึกรายการขอเบิก

หลังจากกดปุ่ม "บันทึกข้อมูล" ระบบบันทึกรายการขอเบิกเงิน โดยแสดงผลการบันทึกเป็น "สำเร็จ"ได้เลขที่เอกสาร 01XXXXXXX ให้เลือกปุ่มใดปุ่มหนึ่ง เพื่อกลับไปหน้าจอหลัก ก่อนที่จะออกจาก ระบบ ดังนี้

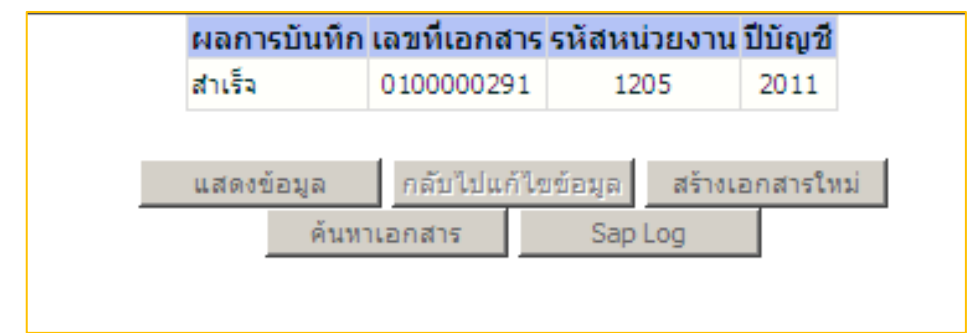

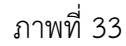

| -กดปุ่ม 🔲 แสดงข้อมูล     | เพื่อแสดงข้อมูลที่ได้บันทึกรายการหรือ         |    |
|--------------------------|-----------------------------------------------|----|
| -กดปุ่ม สร้างเอกสารใหม่  | เพื่อบันทึกรายการต่อไปหรือ                    |    |
| -กดปุ่ม ค้นหาเอกสาร      | เพื่อค้นหารายการที่บันทึกผ่านแบบ บช01         |    |
| -กดปุ่ม 🔼 Sap Log        | เพื่อพิมพ์รายงาน Sap Log                      |    |
| เช่น กดปุ่ม 🔲 แสดงข้อมูล | 🛛 เพื่อแสดงข้อมูลที่ได้บันทึกรายการ ตามภาพที่ | 34 |

แสดงการบันทึกรายการ

|                                                                                                    | ระบบบริหารการเงินก<br>GOVERNMENT FISCAL MAN                               | <b>ารดลังกาดรัฐแบบอิเล็กเ</b><br>AGEMENT INFORMATION  | nsoūna<br>I SYSTEM          |                                                                                       |                                                |                                       |
|----------------------------------------------------------------------------------------------------|---------------------------------------------------------------------------|-------------------------------------------------------|-----------------------------|---------------------------------------------------------------------------------------|------------------------------------------------|---------------------------------------|
| รหัสผู้ใช้: 120050000110<br>เข้าสู่ระบบเมื่อ: 19:10:07<br>ออกจากระบบ   ข้อมูลผู้ใช้<br>  แก้ไขรหัสผ่าน | ผู้บันทีก: -<br><mark>บันทึกรายการบั</mark><br>สร้างเอกสารบันทึกรายการบัญ | <sup>สาแหน่งงาน: -</sup><br>ญชีแยกประเภท<br>ช้        | สิงกัด : สำนั<br>1 (บช. 01) | กงานเลขานุการกรม กรมพัฒนาพลังงานา                                                     | ກອແກນ                                          | <mark>สร้าง</mark> (กลับรายการ (ดันหา |
| ระบบเบิกจ่าย<br>พว11 » ขอเบิกเงินโครงการ                                                               | เลขที่ใบบันทึกรายการบัญชี                                                 | 0100000291 2011                                       |                             | เลขที่เอกสารกลับรายการ                                                                |                                                |                                       |
| เทยเขมแขงอางองเบลงขอา<br>การส่งมอบไม่แน่นอน<br>ขจ05 » บันทึกรายการจ่ายชาระ                             | ผู้บันทึกรายการ                                                           | 120050000110                                          |                             |                                                                                       |                                                |                                       |
| เงิน                                                                                                   | ข้อมูลทั่วไป                                                              | ্র                                                    | ายการบัญชี                  |                                                                                       |                                                |                                       |
| บช01 » บนทกรายการบัญชี<br>แมกประเภท                                                                    | รหัสหน่วยงาน                                                              | 1205                                                  |                             | วันที่เอกสาร                                                                          | 21 เมษายน 2554                                 |                                       |
| นส02-1 » ปาส่งเงินแบบผ่าน<br>รายการ<br>นส02-2 » ปาส่งเงินแบบพัก<br>รายการ                              | รหัสพื้นที่                                                               | กรมพัฒนาพลังงานทดแทน<br>1000 - ส่วนกลาง               | 8.0145<br>V                 | วันที่ผ่านรายการ                                                                      | 21 เมษายน 2554                                 |                                       |
|                                                                                                    | รหัสหน่วยเบิกจ่าย                                                         | 1200500001<br>สำนักงานเอขานการกรุน                    |                             | งวด                                                                                   | 7                                              |                                       |
|                                                                                                    | ประเภทเอกสาร                                                              | BE - ล้างเป็กเกินส่งคืนรอน                            | าส่ง-ปรับปรุงใหม่           | 💌 การอ้างอิง                                                                          | 113600000168002                                |                                       |
|                                                                                                    |                                                                           |                                                       | ภาพที่ 3                    | 34                                                                                    |                                                |                                       |
| เงิน                                                                                                   | ข้อมูลทั่วไป                                                              |                                                       | รายการบัญชี                 |                                                                                       |                                                |                                       |
| บช01 » บันทุกรายการบญช<br>แยกประเภท                                                                    | รายละเอียดเอกสาร ⊠                                                        |                                                       |                             |                                                                                       |                                                | ≪ ก่อนหน้า 1/2 <b>ถัดไป</b> ≫         |
| นส02-1 » น่าส่งเงินแบบผ่าน<br>รายการ                                                                   | เลือกลำดับที่ PK                                                          | ชื่อบัญชี รหั                                         | สบัญชีแยกประเภท             | เรหัสศูนย์ต้นทุน แหล่งของเงิน                                                         | รหัสงบประมาณ รหัสกิจ                           | ากรรมหลัก จำนวนเงิน                   |
| นส02-2 » นำส่งเงินแบบพัก<br>รายการ                                                                     | <ul> <li>โ. 1 เดบิต เบ็</li> <li>โ. 2 เครดิต ลูก</li> </ul>               | าเกินส่งคืน รอน่าส่ง 211<br>หนี้เงินยืมในงบประมาณ 110 | 16010104<br>02010101        | 1200500001         5411220         12           1200500001         5411220         12 | 00578001000000 120051<br>00578001000000 120051 | .000D2179 300.00<br>.000D2179 -300.00 |
| เมนูอัดไป กลับหน้าห                                                                                    | ăn                                                                        | สร้างเอกสาร่                                          | <b>ใหม่</b> กลับรายกา       | รเอกสารนี้ <b>พิมพ์รายงาน</b>                                                         | Sap Log                                        | < ก่อนหน่                             |
|                                                                                                    |                                                                           |                                                       | กาพที่ ว                    | 35                                                                                    |                                                |                                       |
|                                                                                                    | 9 9 กลับหน้าหลัก 19                                                       | มื่อถลับไปหม้าว                                       | ง เทท .                     |                                                                                       |                                                |                                       |

สำหรับการบันทึกรายการเบิกเกินส่งคืน ให้ปฏิบัติตามขั้นตอนในข้อ 2.2.1- 2.2.3

เช่นเดียวกัน แต่เปลี่ยนการอ้างอิง 15 หลัก YY+XXXXXXXXXXX+LLL (Y คือ 2 หลักท้ายของปี ค.ศ. X คือ เลขที่ เอกสารขอเบิก 10 หลัก L คือ บรรทัดรายการค่าใช้จ่ายที่เบิกเกินส่งคืน 3 หลัก) และขั้นตอนการบันทึกรายการ ล้างเบิกเกินส่งคืนรอนำส่งในขั้นตอนที่ 3 ด้านเครดิต ให้ระบุรหัสบัญชีแยกประเภท**ตามค่าใช้จ่ายในเอกสารขอเบิก**